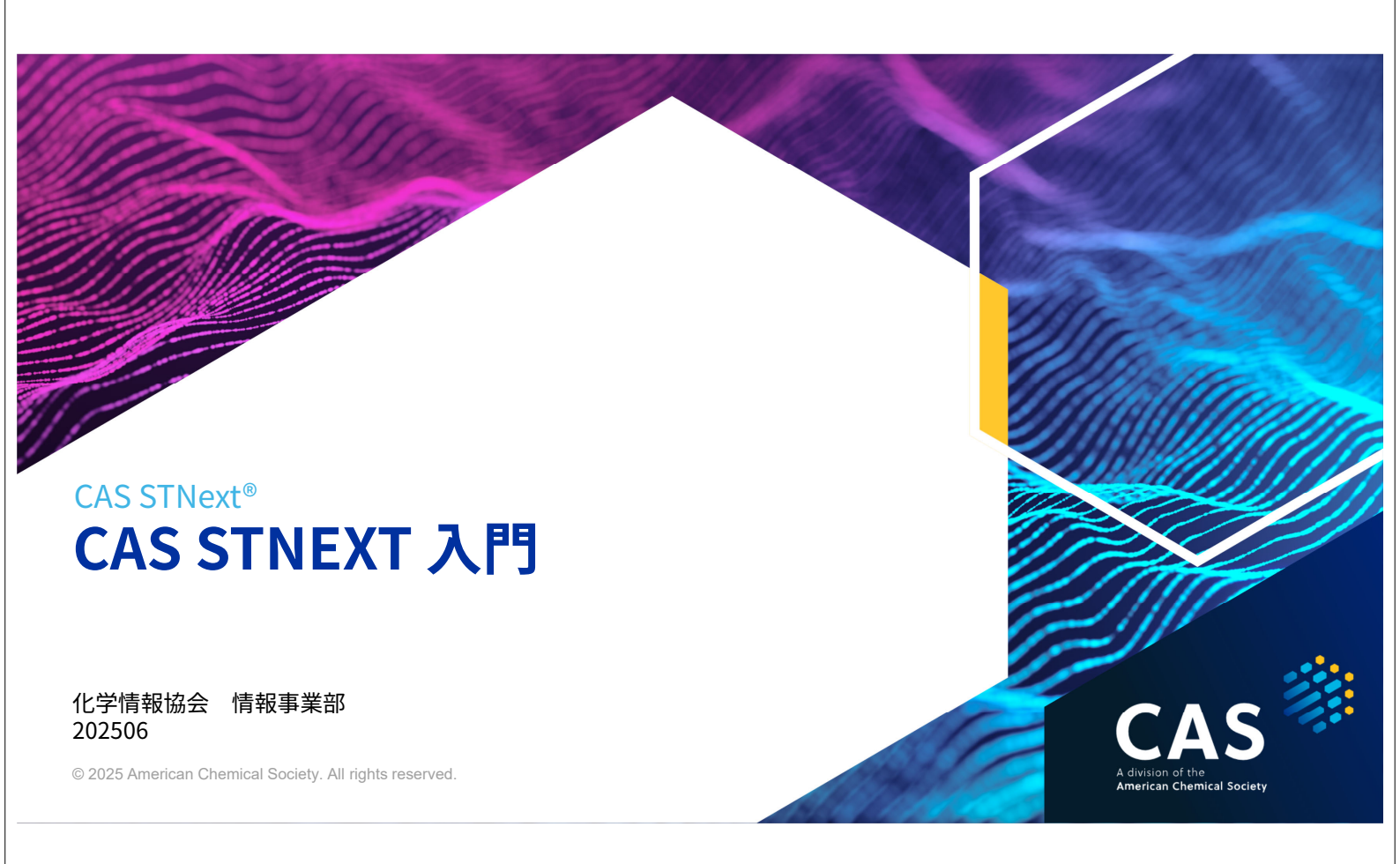

#### 本日の内容

- ・ CAS STNext の概要
- CAS STNext の基本コマンド
- CAS STNext で検索してみよう
- 実習

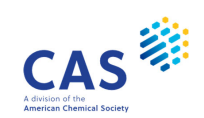

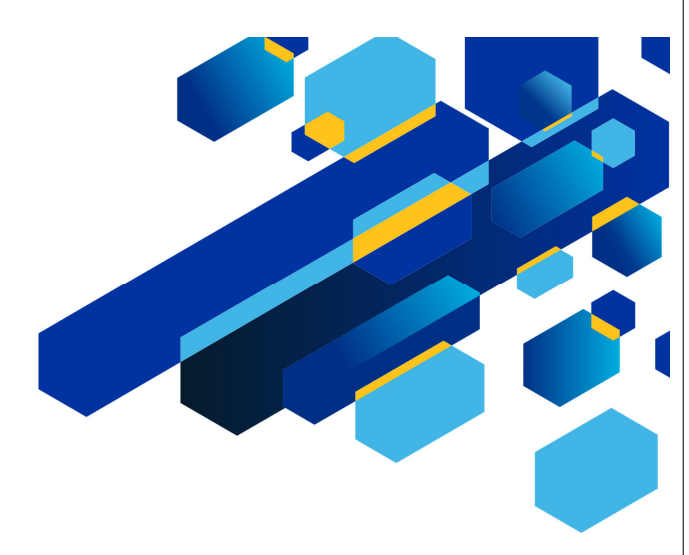

CAS

#### CAS STNEXT の概要

3  ${\small ©}$  2025 American Chemical Society. All rights reserved.

#### CAS STNext とは

広範な科学技術分野に関する総合的な情報検索サービス

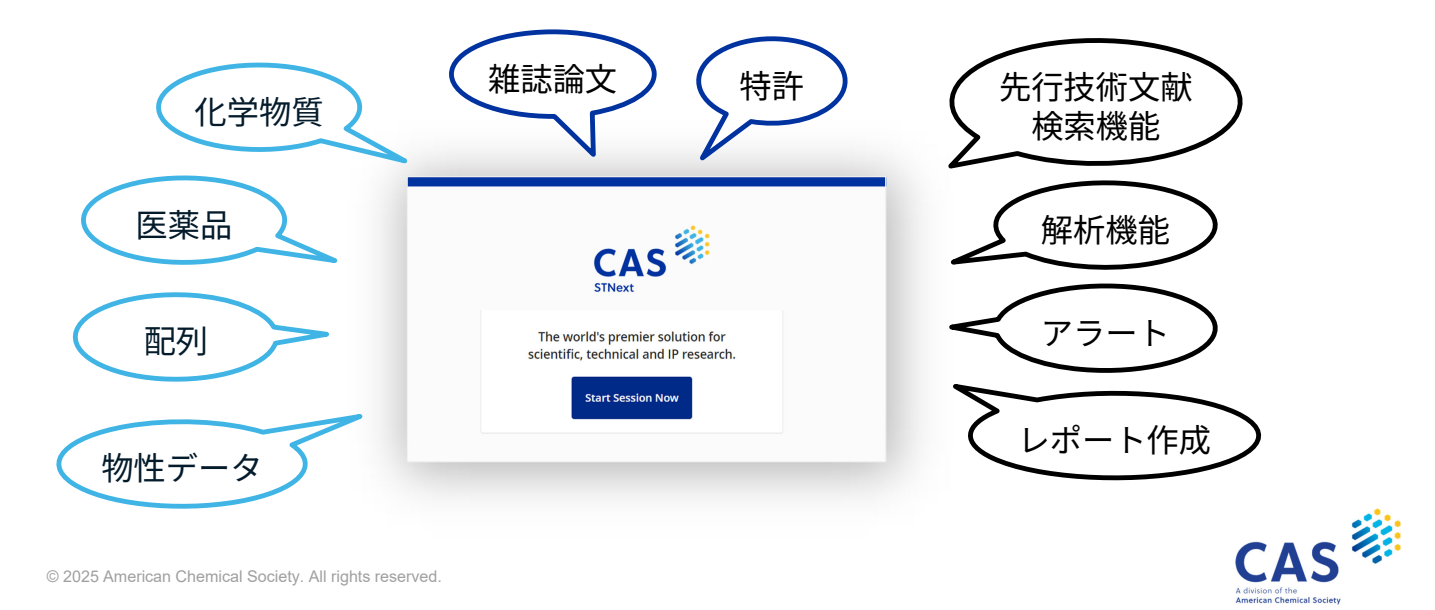

 $\ensuremath{\textcircled{\sc 0}}$  2025 American Chemical Society. All rights reserved. 4

#### CAS STNext の特徴

#### 科学技術分野を包括する**様々なデータベース**を搭載

| 調査目的        | データベースの例                         |
|-------------|----------------------------------|
| 化学分野の文献調査   | CA/CAplus                        |
| 化学物質の調査     | CAS REGISTRY, DCR                |
| 医薬関連文献の調査   | MEDLINE, EMBASE, CA/CAplus       |
| 特許の調査       | CA/CAplus, WPI, INPADOC          |
| 物性数値からの特許調査 | WPI,特許全文データベース                   |
| 配列情報の調査     | REGISTRY, GENESEQ, CAS Sequences |

#### ・ 情報の質が高く、収録源が明確

- ・ コマンドを利用することで、きめ細かい検索が可能
- ・ 世界中の特許庁や企業の情報専門家が利用

5 © 2025 American Chemical Society. All rights reserved.

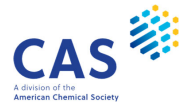

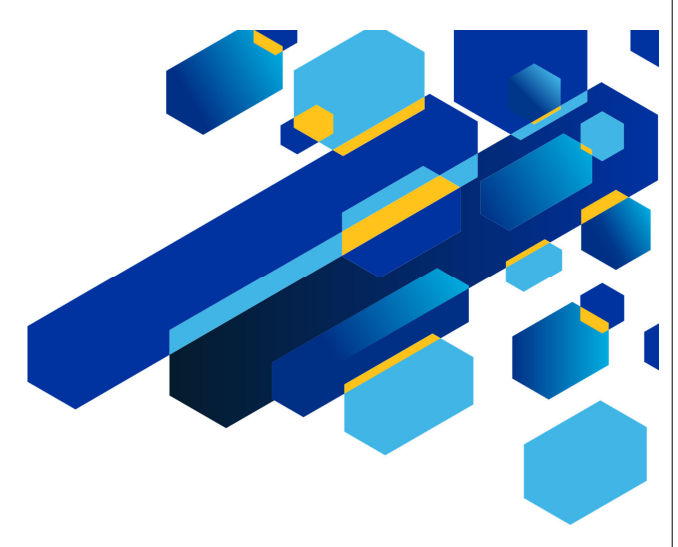

#### CAS STNEXT の基本コマンド

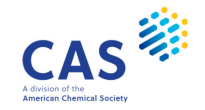

#### CAS STNext の基本コマンド

STN はコマンドを使って検索する

- **FILE** :ファイルに入る
- EXPAND :検索語を確認する
- SEARCH :検索する
- **D**ISPLAY :回答を表示する
- LOG Y : セッションを終了する
- LOG H : セッションを中断する

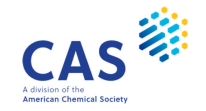

コマンド入力ルール

- ・ コマンドは矢印プロンプト (=>)の後に入力する
- コマンドは半角の英数字を入力する
  - ・ 大文字、小文字は区別しない
- 一行に約 250 文字入力できる

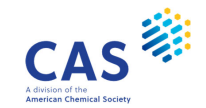

## FILE コマンド

ファイルを指定するコマンド

#### => FILE ファイル名

- 入力例
  - => FILE CAPLUS
  - => FILE MEDLINE EMBASE

← CAplus ファイルに入る ← MEDLINE ファイルと EMBASE ファイルに同時に入る

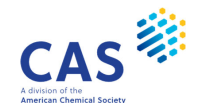

9 © 2025 American Chemical Society. All rights reserved.

#### EXPAND コマンド

検索語の存在を確認するコマンド

#### => E 検索語/検索フィールド 表示行数

EXPAND は指定したフィールドで検索に使用できる語や件数、表記ゆれの確認に利用できる

- 検索語がアルファベット順に表示行数分表示される
- EXPAND の結果には E 番号が付与される
- 表示行数を省略すると12行となる
- 入力例

=> E BIOCOMPATIBILITY => E SUMITOMO 3M/CS ← キーワードの確認 ← 所属機関名の確認

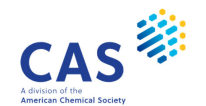

#### EXPAND コマンドの入力例

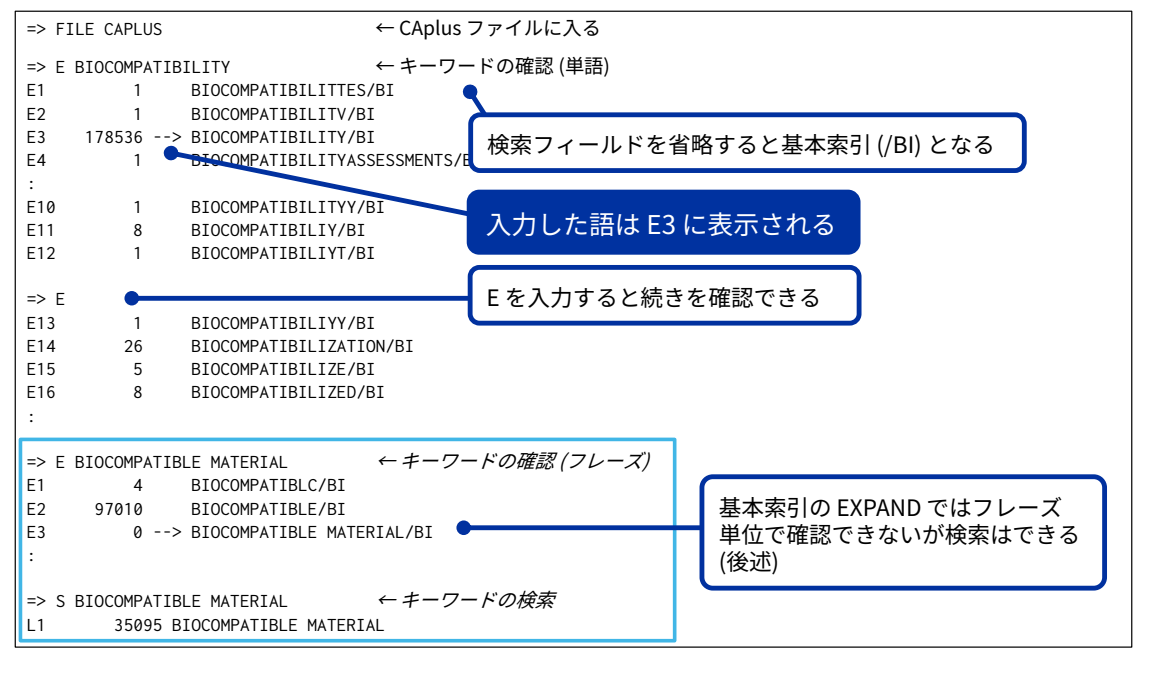

© 2025 American Chemical Society. All rights reserved.

#### SEARCH コマンド

検索を実行するコマンド

#### => **S** 検索語/検索フィールド

検索結果の回答集合にはL番号が付与される

- 入力例
  - => S BIOCOMPATIBILITY
  - => S SUMITOMO 3M/CS
  - => S L1 AND L2

- ← キーワード検索(基本索引フィールド)
- ← 所属機関名の検索

- ←L番号同士の演算
- ハイフン、カンマ、ピリオド、カッコなどはスペースと同じ扱い
- 1ファイルあたり、ヒットレコードが1億件に達するまで検索できる

12 © 2025 American Chemical Society. All rights reserved.

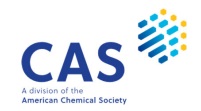

CAS

#### 検索フィールド

#### どのフィールドを検索するか指定するコード

- 検索フィールドを省略すると /BI (基本索引) となる
- 基本索引 (/BI) 以外で検索する場合は検索フィールドを必ず指定する
- 入力例
- ← 基本索引の検索 => S ACCOMODATION ← 所属機関名の検索 => S OXFORD UNIV?/CS => S L1 AND 2020/PY ← 発行年の検索 (2000 年) => S L3 AND 2000<=PY ← 発行年の検索 (2000 年以降) => S L5 AND J/DT ← 資料種類 (雑誌: J または Journal) の検索 ← 資料種類 (特許: Pまたは Patent) の検索 => S L5 AND P/DT 検索フィールドはデータベースサマリーシートで確認できる

https://www.cas.org/training/documentation/stn/database-summary-sheets 参照

© 2025 American Chemical Society. All rights reserved.

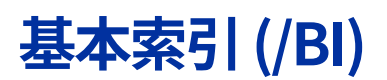

#### 多くの文献ファイルの場合、基本索引には研究のテーマのキーワード検索に有効なフィールド が複数個まとめられている

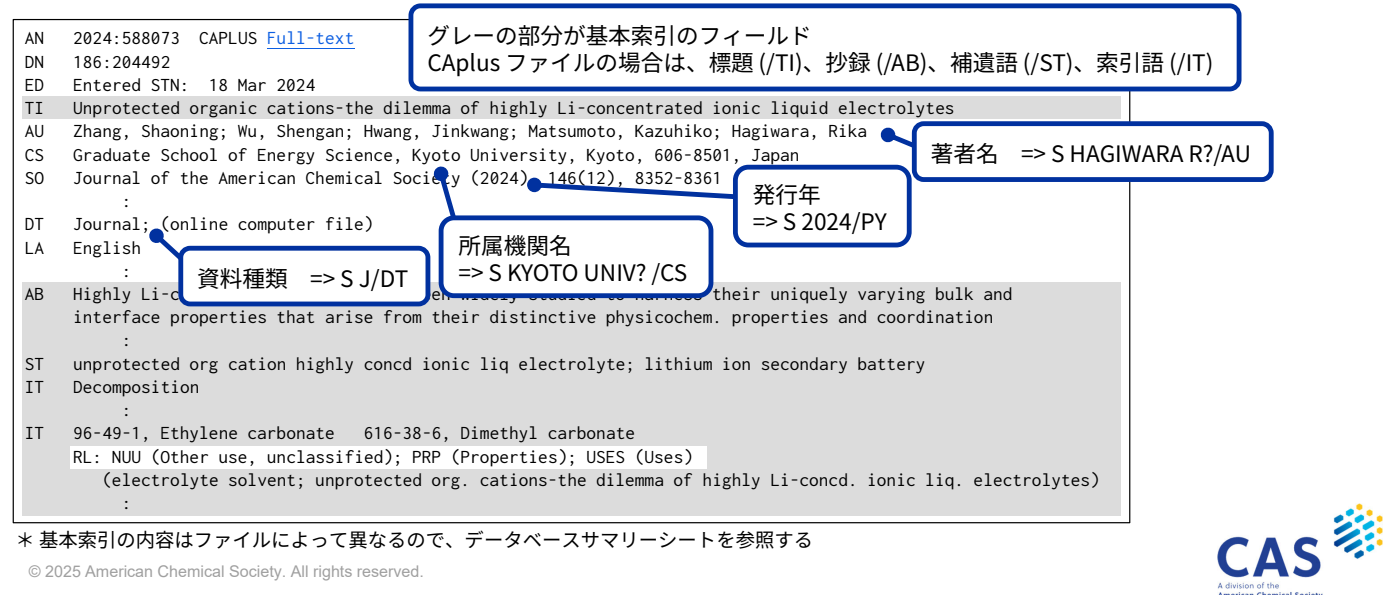

14

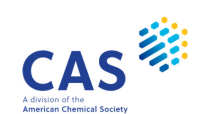

#### トランケーション記号

#### 検索語の語尾変化などをまとめて検索できる

- ?: 何文字でもよい (0 文字以上)
  - SEARCH コマンドのみ有効。EXPAND コマンドには使用できない

| 入力例                         |         | ヒットする語の例                                               |
|-----------------------------|---------|--------------------------------------------------------|
| => <u>S SUNTAN</u> ?        | 前方一致検索  | SUNTAN<br>SUNTAN <mark>NING</mark><br>SUNTAN <b>ED</b> |
| => <u>S <b>?</b>GRAPHIC</u> | 後方一致検索  | GRAPHIC<br>CRYSTALOGRAPHIC                             |
| => <u>S ?SENSOR?</u>        | 中間一致検索* | SENSOR<br>SENSOR <b>S</b><br>BIOSENSORS                |
| * 語幹を 4 文字以上入力する            |         |                                                        |

15 © 2025 American Chemical Society. All rights reserved.

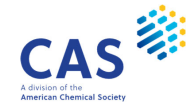

#### ブール演算子

複数の検索語やL番号を<mark>組み合わせて検索</mark>できる

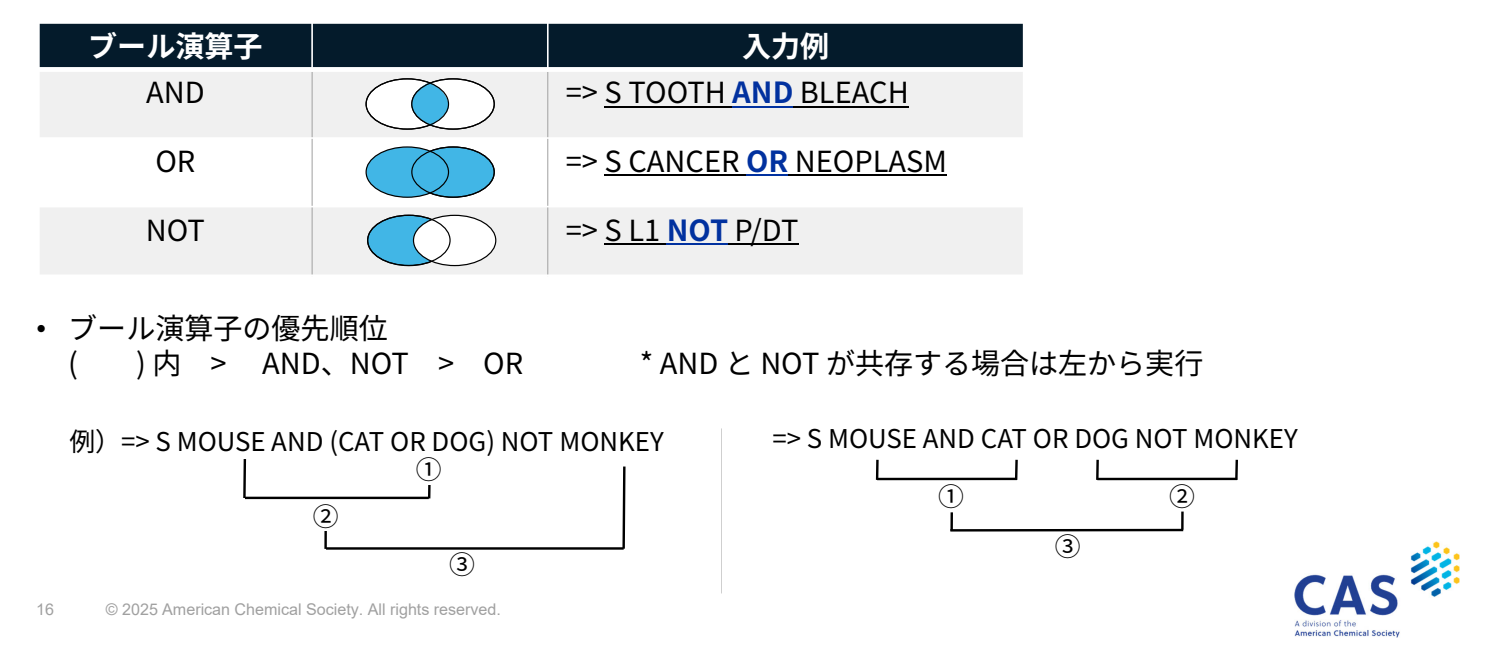

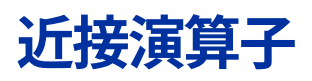

#### AND よりも検索語の近接関係を厳密に指定できる

| 近接演算子                         | 内容                               | 入力例                                   | ヒットする語の例                                                 |
|-------------------------------|----------------------------------|---------------------------------------|----------------------------------------------------------|
| (W)                           | 入力順に左右の語が存在する                    | => S X <b>(W)</b> RAY<br>=> S X RAY * | X-RAY<br>X RAY                                           |
| <mark>(nW)</mark><br>n=1,2,3, | 入力順に左右の語が存在し、<br>n 語以下の単語があってもよい | => S DIODE <b>(1W)</b> LASER          | DIODE LASER<br>DIODE BASED LASER                         |
| (A)                           | 順不同で左右の語が存在する                    | => S CIS <b>(A)</b> TRANS             | CIS/TRANS<br>CIS TRANS<br>TRANS-CIS                      |
| <b>(nA)</b><br>n=1,2,3,       | 順不同で左右の語が存在し、<br>n 語以下の単語があってもよい | => S AIR(2A)POLLUT?                   | AIR POLLUTION<br>AIR FROM BEING POLLUTED<br>POLLUTED AIR |

\* 基本索引 (/BI) では、スペースは自動的に (W) 演算子となる

17 © 2025 American Chemical Society. All rights reserved.

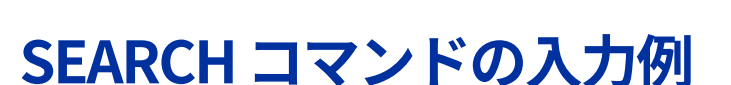

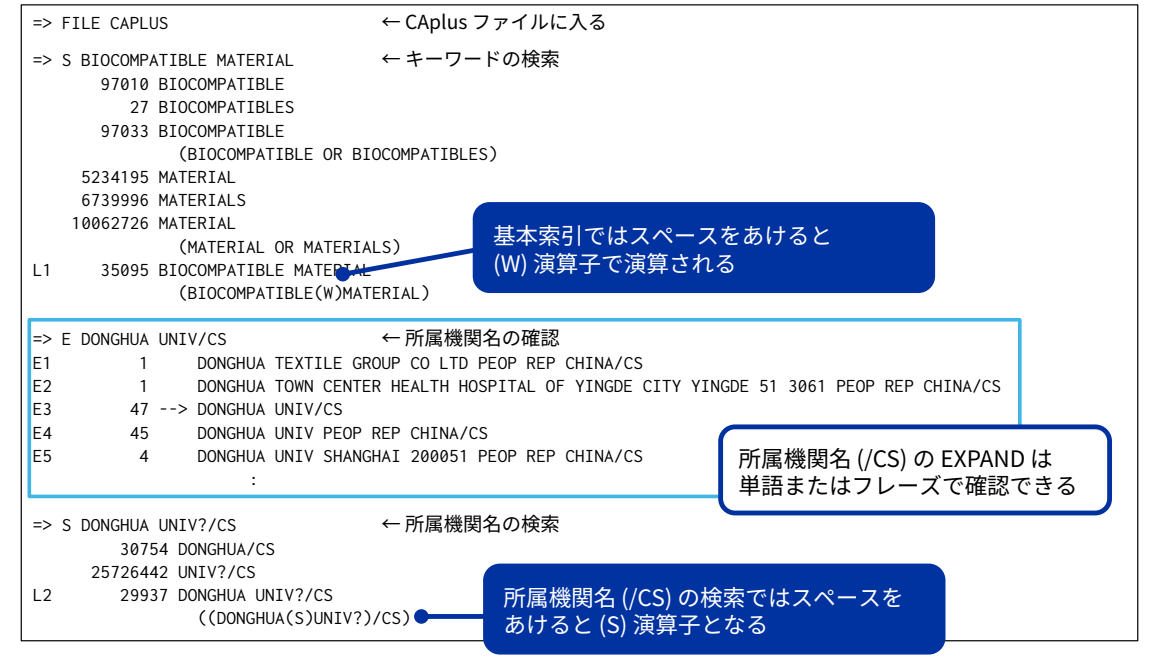

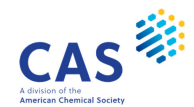

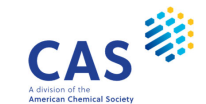

#### DISPLAY コマンド

回答を表示するコマンド

=> D L番号 回答番号 表示形式

L番号 (回答集合)の回答は新しい順に並ぶ

- 回答番号1が最も新しい回答
- 入力例

 $\Rightarrow D L9 1 5 ALL \qquad \leftarrow L9 \ \mathcal{O} 1, 5$  $\Rightarrow D L2 1-10 \ \mathsf{T} \qquad \leftarrow L2 \ \mathcal{O} 1-10$ 

← L9 の 1、5 番目の回答を ALL 表示形式で表示
 ← L2 の 1-10 番目の回答を TI 表示形式で表示

19 © 2025 American Chemical Society. All rights reserved.

DISPLAY コマンド

表示形式の種類

- ・ 定型表示形式:複数のフィールドをまとめて表示
- ・ カスタム表示形式:特定のフィールドを表示
- 例 : CAplus ファイルの主な定型表示形式

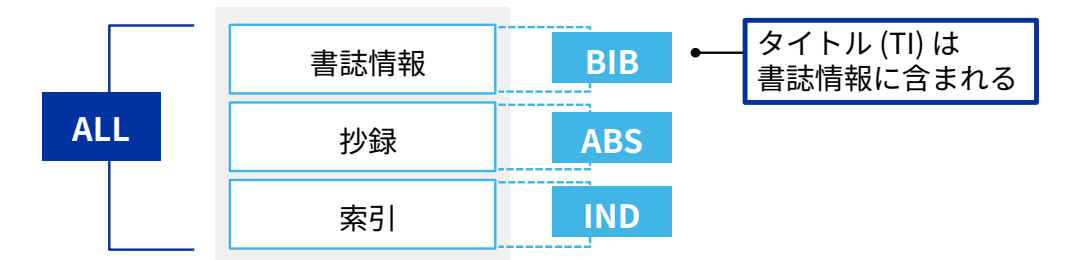

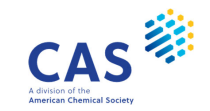

CAS

#### LOGOFF コマンド - LOG Y と LOG H

セッションを中断/切断するコマンド

=> LOG Y (セッションの切断)

#### セッションを終了するコマンド

 同じ Username でログインしても、前の セッションを続けることはできない => LOG H (セッションの中断)

**セッションを中断**するコマンド

• 120 分以内に再接続すれば、検索を続行できる

21 © 2025 American Chemical Society. All rights reserved.

### 参考: SAVE コマンドと ACTIVATE コマンド

回答を保存/呼び出すコマンド

=> SAVE TEMP L番号 保存名/A (一時保存) => SAVE L番号 保存名/A (永久保存)

#### 回答を保存するコマンド

- ・ 保存名はアルファベットで始まる 1-12 文字
- 一時保存は1週間保存された後、自動で削除
- 最大合計回答数:
   一時保存 200 万件、永久保存 160 万件

=> ACT 保存名/A

#### 保存した回答を呼び出すコマンド

- 保存したファイルに入ってから実行する
- => D SAVED で保存名一覧を確認できる

※ 永久保存した回答は、不要になったら DELETE コマンドで削除する(後述)

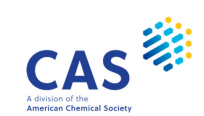

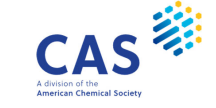

### 参考:SAVE コマンドと ACTIVATE コマンドの入力例

| => FILE CAPLUS                  | i                                | ← CAplus                             | ファイルに入る                   | < <stnext id)="" に接続(前セッションと同じ="">&gt;</stnext>                                                                           |
|---------------------------------|----------------------------------|--------------------------------------|---------------------------|----------------------------------------------------------------------------------------------------|
| => S BIOCOMPAT                  | TBLE MATERIAL                    | MATERIAL                             |                           | => FILE CAPLUS ← 回答を保存したファイルに入る                                                                                           |
| L1 39601                        | BIOCOMPATIBLE                    | MATERIAL                             |                           | │<br>  => ACT_DONGHUA/A ← 存在した回答を呼び出す                                                                                     |
| => S L1 AND D0<br>L2 33756      | NGHUA UNIV?/CS<br>DONGHUA UNIV?/ | 'CS                                  |                           | L1 ( 39601)SEA FILE=CAPLUS SPE=ON ABB=ON PLU=ON BIOCOMPATIBLE<br>MATERIAL                                                 |
| => S L1 AND L2                  |                                  |                                      |                           | L2 ( 33756)SEA FILE=CAPLUS SPE=ON ABB=ON PLU=ON DONGHUA UNIV?/CS<br>L3 100 SEA FILE=CAPLUS SPE=ON ABB=ON PLU=ON L1 AND L2 |
| => SAVE TEMP L<br>ANSWER SET L1 | 1 BIOCOMP/A<br>HAS BEEN SAVED    | ←一時保存<br>AS 'BIOCOMP/A'              | <del>7</del>              | SAVE コマンドで保存した回答集合                                                                                                    |
| => SAVE L3 DON<br>ANSWER SET L3 | GHUA/A<br>HAS BEEN SAVED         | ← 永久保存<br>AS 'DONGHUA/A'             | z                         | => DEL DONGHUA/A ← DELETE コマンドで保存した回答セットの<br>「DONGHUA/A」を消去                                                               |
| => D SAVED                      |                                  | ← 保存した                               | 回答を確認                     | DELETE DONGHUA/A? (Y)/N:Y ← 確認を求められるので、消去する場合は<br>Yを入力                                                                    |
| 保存名<br>↓<br>NAME                | 日付<br>↓<br>CREATED               | 回答数<br>↓<br>NOTES/TITLE              | ファイル名<br>↓                |                                                                                                    |
| BIOCOMP/A<br>DONGHUA/A          | TEMP<br>03 JUN 2025              | 39601 ANSWERS IN<br>100 ANSWERS IN F | FILE CAPLUS<br>ILE CAPLUS |                                                                                                    |
| => LOG Y                        |                                  | ←セッショ                                | レンを切断                     |                                                                                                    |
| 3 © 2025 Am                     | erican Chemical Soc              | iety. All rights reserved            |                           | CAS                                                                                                    |

#### 困ったときは

- コマンド入力を間違えるとメッセージが表示され、コロン(:)が表示されることがある
  - ・ 操作が分からない場合は END を入力する
- L番号など各種項目を消去するには DELETE コマンドを使う
  - => DEL L3 ←L3を消去
  - => DEL HIS ← すべての L 番号を消去
- CAS STNext の画面がフリーズした場合は F5 (更新) を押して再読み込みする

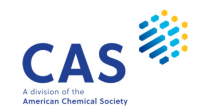

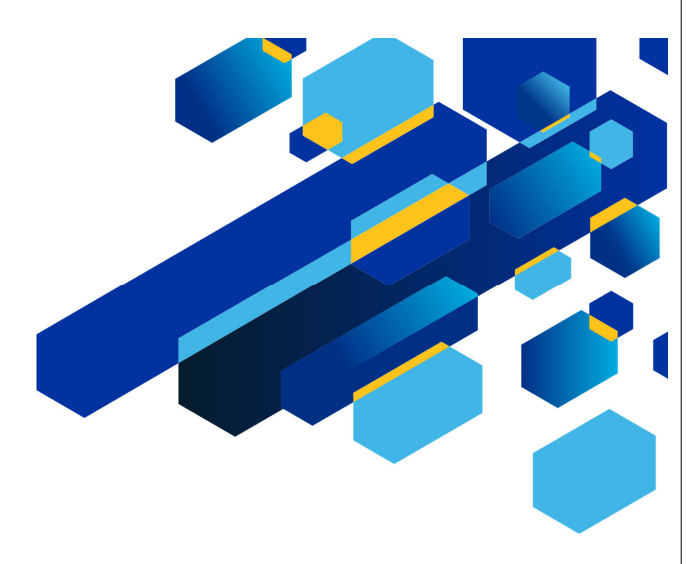

### CAS STNEXT で検索してみよう

25 © 2025 American Chemical Society. All rights reserved.

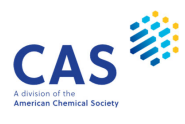

### CAS STNext へ接続

1. <u>https://www.stn.org/</u> に接続し Start Session Now をクリックする

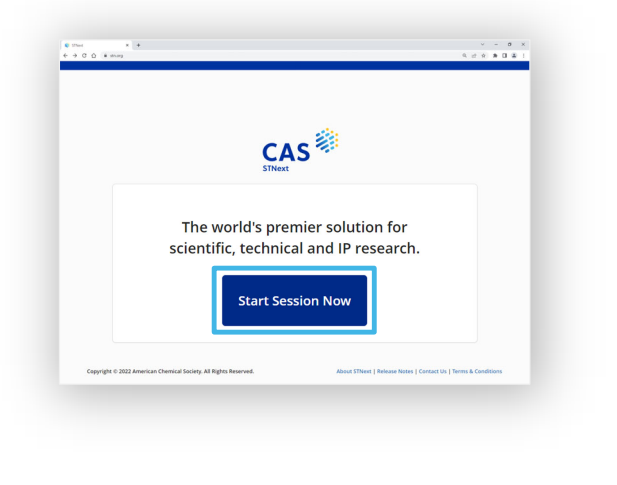

2. Username / Password を入力し Log In をクリックする

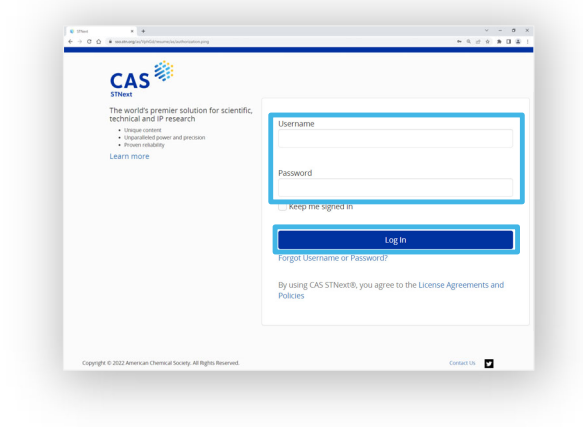

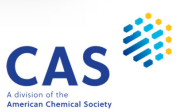

#### CAS STNextの画面

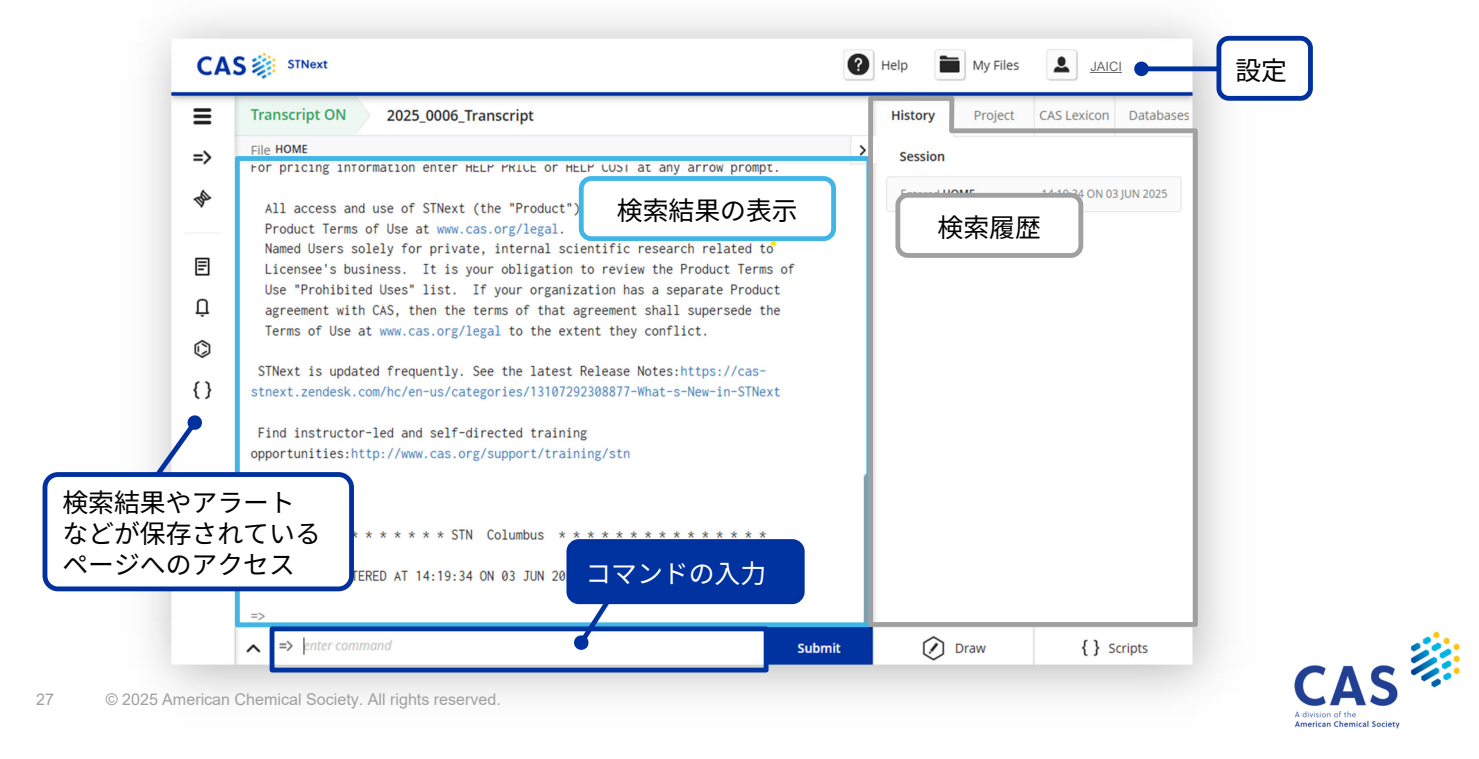

#### CAS STNext の設定

#### 画面右上のリンクから、検索前に必要な設定を行う

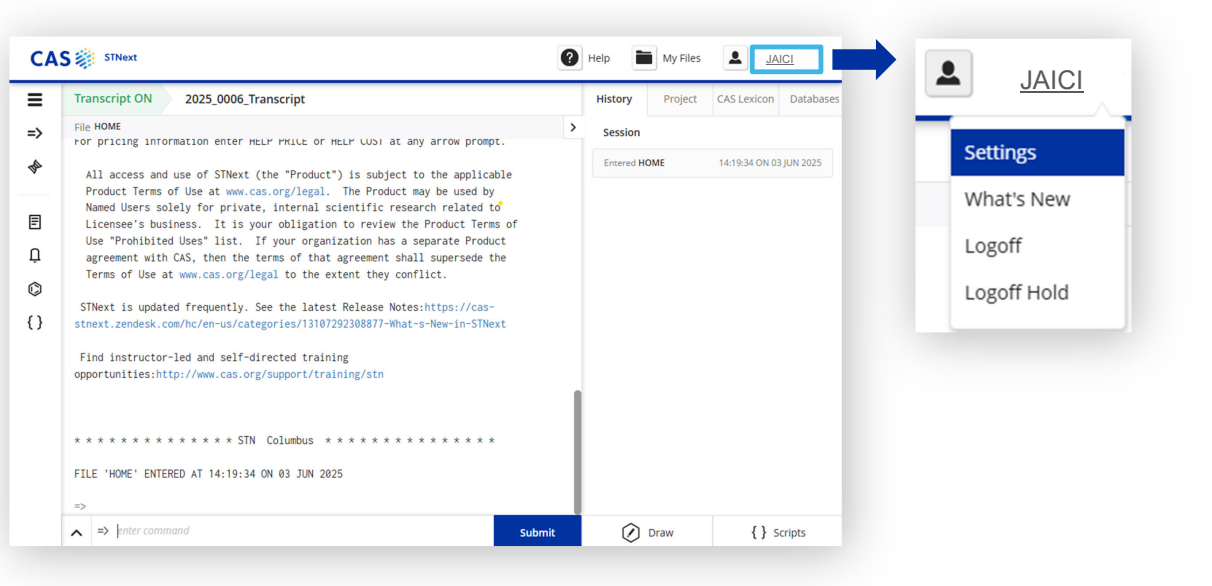

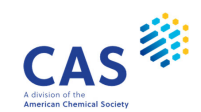

### キーワード検索に必須の設定

#### 青枠の設定を ON にする

| lutosuggest                                               | OFF   |        | Abbreviation         | 略語を含めて検索     |            |  |
|-----------------------------------------------------------|-------|--------|----------------------|--------------|------------|--|
| exicon Matches                                            | OFF   |        | Audit                |              | 0.55       |  |
| Classic Display                                           | ON    |        | Audit                |              | OFF        |  |
| Jpload Structures as Modifiable                           | ON    |        | Logoff History       | y (LHIST)    | OFF        |  |
| Performance Enhancement (Beta) Takes effect at next ogin. | OFF   |        | Multiple-step        | (Mstep)      | OFF        |  |
| how Transcript Options Prompt at Logon                    | OFF   |        | Plurals              | 複数形を含めて検索    |            |  |
| ranscript Download                                        |       |        | Spellings            | 綴り違いを含めて検索   | ON         |  |
| Prompt at Logoff/Logoff Hold                              |       |        | Structure Edit       | tor Toolbars | Attached 👻 |  |
| ranscript Format                                          | RTF - |        |                      |              |            |  |
| Document Hit Highlight Color                              | Blue  | ログオフ咕  | I- Transcrip         | t @          |            |  |
| nclude Link Information Table                             |       | ゴフオフロー | にTranscrip<br>ドを伊ォ両商 |              |            |  |

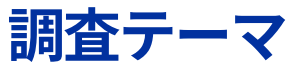

29

歯の美白に関する文献を検索する

| 手順 | 内容                            | 検索例                  |
|----|-------------------------------|----------------------|
| 1. | ファイルに入る                       | FILE CAPLUS          |
| 2. | 「美白」の単語を確認する                  | E BLEACH             |
| 3. | 「美白」を検索する (L1)                | S BLEACH? OR WHITEN? |
| 4. | 「歯」を検索する (L2)                 | S TOOTH OR DENTAL?   |
| 5. | 3 と 4 の結果を AND で検索する (L3)     | S L1 AND L2          |
| 6. | 1-5, 200 番目の回答を ALL 表示形式で表示する | D L3 1-5 200 ALL     |

\* セッションを中断する場合は LOG H、セッションを終了する場合は LOG Y を入力する

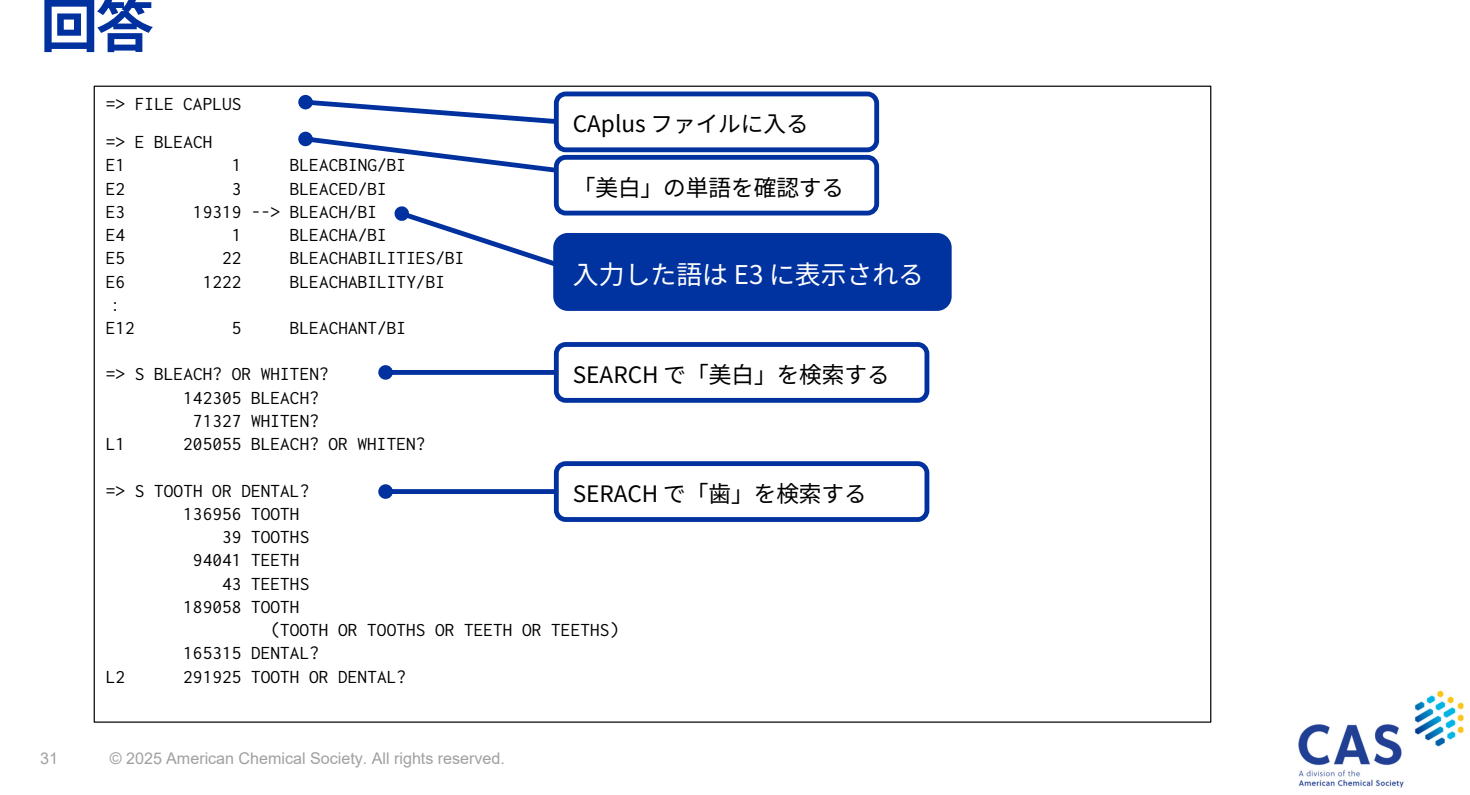

(続き)

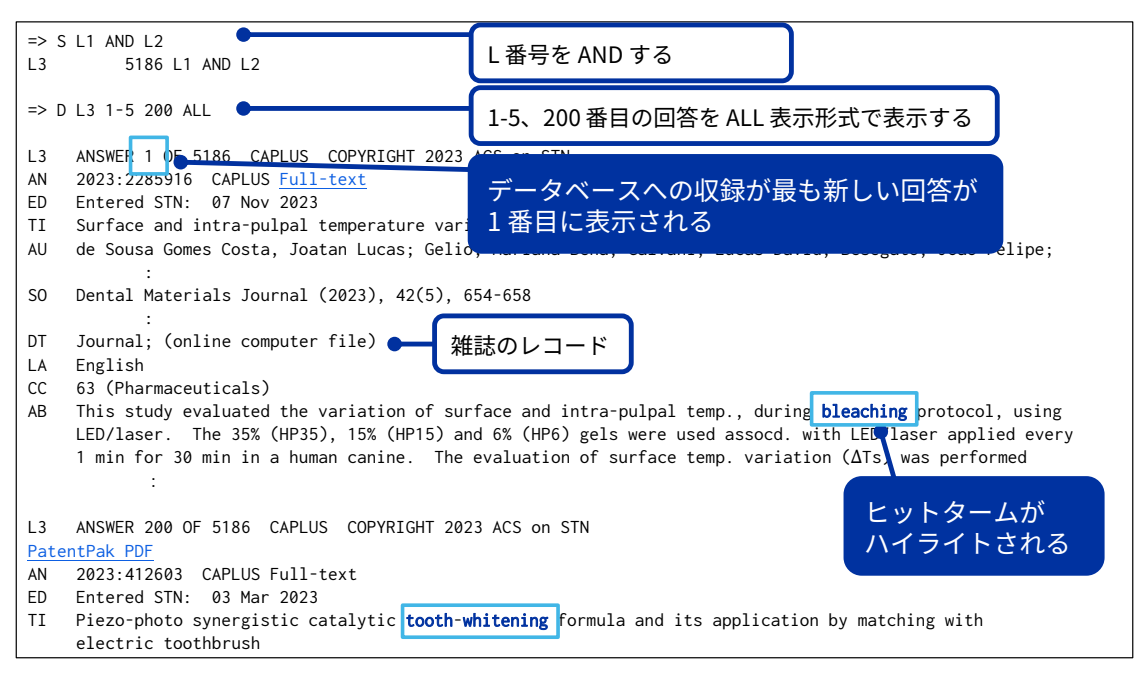

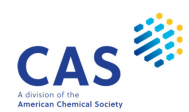

### (続き)

33

| DT       | Hairong<br>:<br>Patent + 特許                                         | ■のレコ                         | リード                                         |                                                                                  |                                            | 多くの文献ファイルの場合、基本索引に<br>は研究テーマのキーワード検索に有効な<br>フィールドが複数個まとめられている                                      |
|----------|---------------------------------------------------------------------|------------------------------|---------------------------------------------|----------------------------------------------------------------------------------|--------------------------------------------|----------------------------------------------------------------------------------------------------|
| 71       | PATENT NO.                                                          | KIND                         | DATE                                        | APPLICATION NO.                                                                  | DATE                                       | CAplus ファイルの場合は、標題 (/TI)、                                                                          |
| PRAI     | CN 115721572<br>CN 2022-11328304                                    | A                            | 20230303<br>20221027                        | CN 2022-11328304                                                                 | 202210:                                    | 抄録 (/AB)、補遺語 (/ST)、索引語 (/IT)<br>から検索している                                                           |
| AB       | The inventive piez<br>parts, anticarious<br>(such as dipotassi<br>: | o-photo<br>agent<br>um glyc  | o synergisti<br>(such as ca<br>cyrrhizinate | c catalytic <b>tooth-whit</b><br>lcium phosphate, sodiu<br>, potassium fluoride, | ening formu<br>um fluoride,<br>etc.) 0.1-2 | la comprises catalyst 0.1-6<br>etc.) 0.2-2 parts, desensitizer<br>parts, anti-calculus agent (such |
| ST<br>LT | piezo photo synerg<br>Abrasives<br>:                                | istic c                      | atalysis <b>to</b>                          | <b>oth whitener</b> elec toot                                                    | hbrush cosm                                | etic                                                                                               |
|          | Tooth whitening pro<br>(piezo-photo sy<br>matching with e           | oducts<br>nergist<br>lec. to | cic catalyti<br>oothbrush)                  | c <b>tooth-whitening</b> form                                                    | ula and its                                | application by                                                                                     |
|          |                                                                     | um 74                        | 40-18-8P, R                                 | uthenium 7440-22-4P,                                                             | Silver 7                                   | 440-57-5P, Gold                                                                                    |

**検索記録のダウンロード** <sub>方法1</sub>

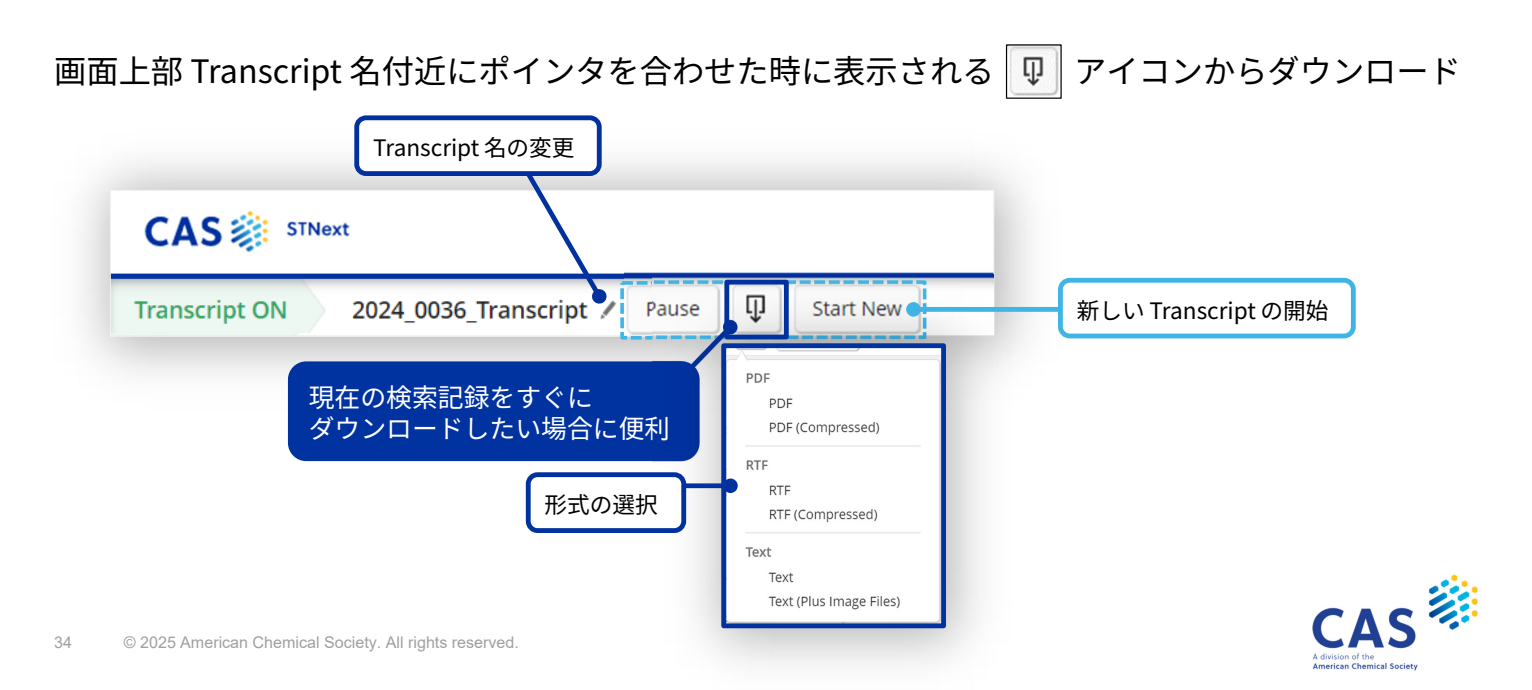

# 検索記録のダウンロード

方法2

Transcript アイコン 目 をクリックし、Transcripts 画面の 💵 アイコンからダウンロード

| =<br>⇒<br>∲ | ■ Transcripts (664) □ □ □ □ Movet Transcript & ①亦更       | Sort: Date Modified: Nev                                |
|-------------|----------------------------------------------------------|---------------------------------------------------------|
| ∎ I         | Transcript 名の変更<br>Transcript 2025_0006_Transcript       | 形式の選択<br>PDF                                            |
| ©<br>{}     | □ 2025_0005_Transcript /<br>3 Jun 2025 2:03 PM ← 過去の検索記録 | PDF<br>PDF (Compressed)<br>RTF<br>RTF                   |
| à           | 過去の検索記録はこの画面から<br>いつでもダウンロードできる                          | RTF (Compressed) Text Text Text Text (Plus Image Files) |

35 © 2025 American Chemical Society. All rights reserved.

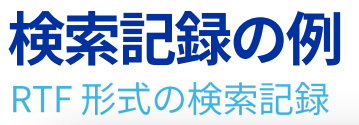

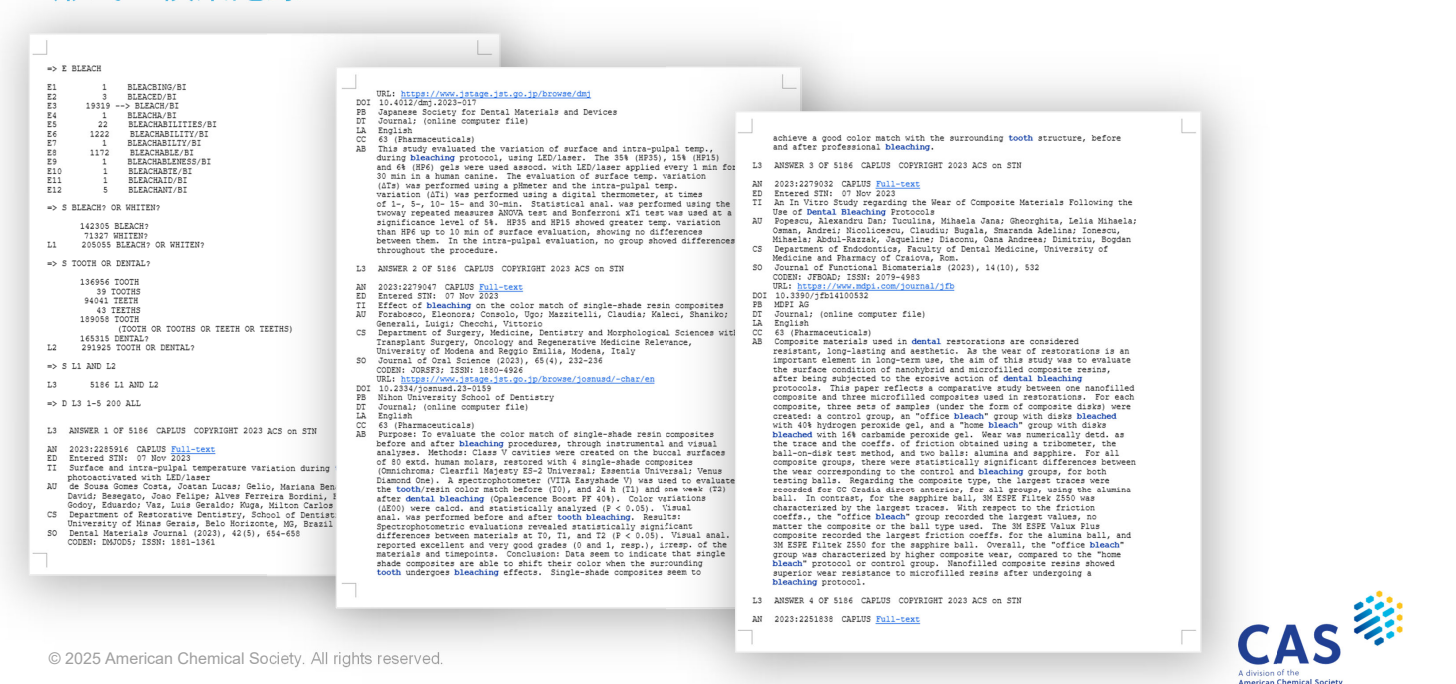

CAS

© 2025 American Chemical Society. All rights reserved.

36

### 検索記録の Excel 化

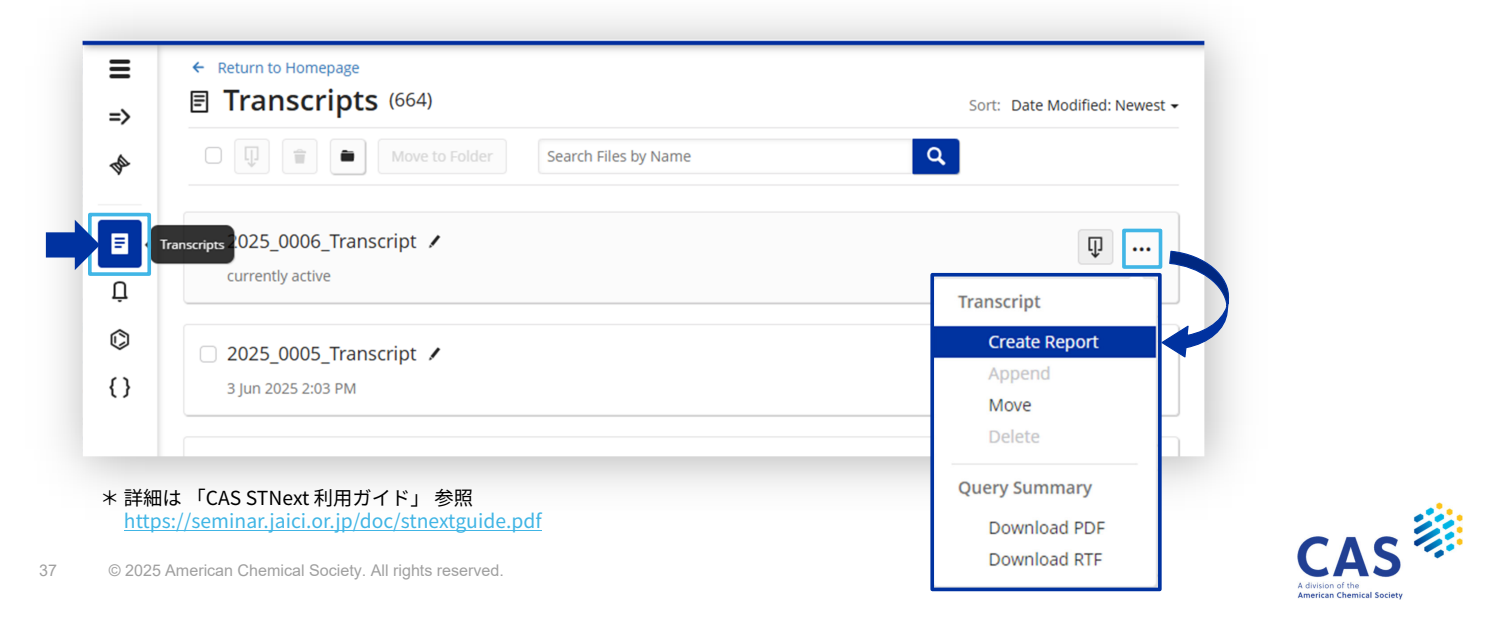

#### 検索記録の Excel 化

2. 含める回答にチェックを入れる

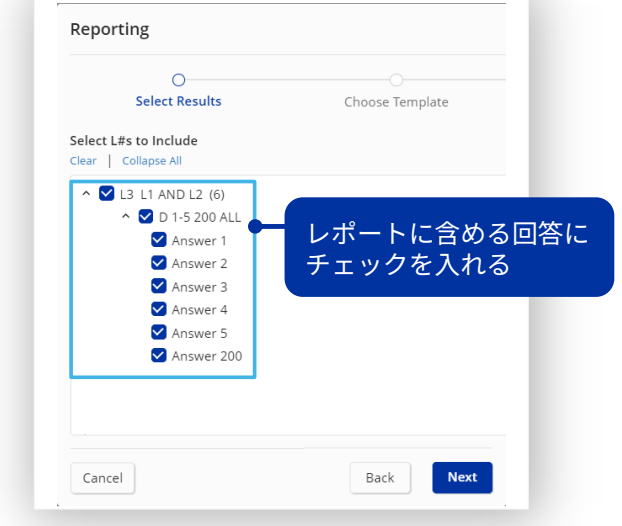

38 © 2025 American Chemical Society. All rights reserved.

3. ファイル形式とテンプレートを選択する

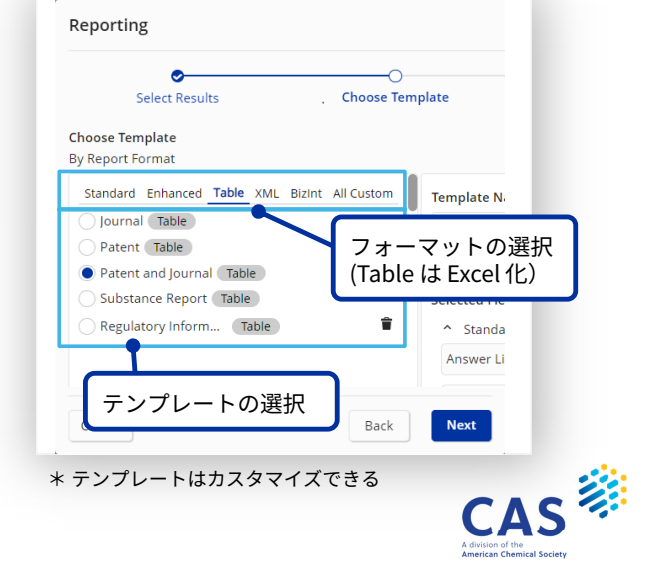

### 検索記録の Excel 化

| Reporting                                      |            |                            |
|------------------------------------------------|------------|----------------------------|
| Select Results                                 | C          | <b>⊘</b><br>hoose Template |
| Format Highlighting<br>For <i>Table</i> Format |            |                            |
| Font                                           | Style      | Highlight Size             |
| Courier New 🔻                                  | Bold       | • 10                       |
| Color                                          |            |                            |
| Red •                                          | フォン<br>サイス | ィトの種類、スタイ<br>、、色を選択する      |
| Cancel                                         |            | Back                       |

- 5. オプションを選択する (任意)
  - 特許番号や特許種別コードなどを別カラムに 分けたい時に Split subfields into columns にチェックを入れる

| Select Results         | Choo                 | ose Template |     |
|------------------------|----------------------|--------------|-----|
| Download Report        |                      |              |     |
| For Table Format       |                      |              |     |
| Split subfields into c | olumns 🕕             |              |     |
| Merge patents in       | nto one row  (i)     | ダウンロ         | コード |
| Combine Patent         | Number and Kind Code | <u>(</u>     |     |
| Cancel                 | Back                 | Download     |     |
|                        |                      |              |     |

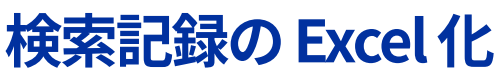

Excel 形式のレポート例

| A            | В         | C             | D                                                                                 | E            | F         | G                         |             | H I                          |               |                           |                          |                                                           |                     |
|--------------|-----------|---------------|-----------------------------------------------------------------------------------|--------------|-----------|---------------------------|-------------|------------------------------|---------------|---------------------------|--------------------------|-----------------------------------------------------------|---------------------|
| Answer       | Database  | PatentPak     | Title                                                                             | Accession    | Full-Text | Document                  | Langu       | age Author/Invent            | or            |                           |                          |                                                           |                     |
| Line         |           | PDF           |                                                                                   | Number       |           | туре                      |             |                              |               |                           |                          |                                                           |                     |
| L3 1 OF 5186 | CAPLUS    |               | Surface and intra-pulpal                                                          | 2023:2285916 | Full-text | Journal;                  | English     | de Sousa Gomes C             | osta,         |                           |                          |                                                           |                     |
|              |           |               | temperature variation during                                                      | CAPLUS       |           | (online                   |             | Juacan Lucasi dei            | 20,           |                           |                          |                                                           |                     |
|              |           |               | tooth whitening photoactivated                                                    |              |           | computer file)            |             | Mariana Bena; Gal            | vani,         |                           |                          |                                                           |                     |
|              |           |               | with LED/laser                                                                    |              |           |                           |             | Lucas David; Bese            | gato,         |                           |                          |                                                           |                     |
|              |           |               |                                                                                   |              |           | -                         | Provide alt | Joao Felipe; Alve            |               |                           |                          |                                                           |                     |
| L3 2 OF 5186 | CAPLUS    |               | Effect of bleaching on the color                                                  | 202312279047 | Full-text | Journa.                   | English     | Consolo Heor                 | (14)          |                           |                          |                                                           |                     |
|              |           |               | composites                                                                        | CAPLOS       |           | computer file)            |             | Mazzitelli, Claud            | lia:          |                           |                          |                                                           |                     |
|              |           |               | 000000000                                                                         |              |           |                           |             | Valani Phanika.              |               |                           |                          |                                                           |                     |
|              |           |               |                                                                                   |              |           |                           |             | J                            | K             | L                         | M                        | N                                                         | 0                   |
| L3 3 OF 5186 | CAPLUS    |               | An In Vitro Study regarding the                                                   | 2023:2279032 | Full-text | Journal;                  | Englis      | Patent                       | Publisher     | Family                    | Source                   | Abstract                                                  | Controlled or Index |
|              |           |               | Wear of Composite Materials<br>Following the Use of Dental<br>Bleaching Protocols | CAPLUS       |           | (online<br>computer file) |             | Assignee/Corporate<br>Source |               | Accession<br>Number Count |                          |                                                           | Terms               |
|              | 03.07.020 |               | Dented another in a second second                                                 | 0000-0071000 | Dall some | Terrental                 | Foolig      | Department of                | Japanese      |                           | Dental Naterials Journal | This study evaluated the variation of surface and intra-  |                     |
| L3 4 07 5106 | CAPLOS    |               | partiants submitted to activated                                                  | 202312251030 | Full-Cexc | (online),                 | Luyaad      | Restorative Dentistry,       | Society for   |                           | (2023), 42(5), 654-658   | pulpal temp., during bleaching protocol, using LED/laser. |                     |
|              |           |               | charcoal-based blasching agents:                                                  | CALL DOD     |           | computer file)            |             | School of Dentistry,         | Dental        |                           | CODEN: DMJOD5; ISSN:     | The 35% (HP35), 15% (HP15) and 6% (HP6) gels were used    |                     |
|              |           |               | à randomized clinical trial                                                       |              |           | company                   |             | Federal University of        | Materials and |                           | 1881-1361                | assocd. with LED/laser applied every 1 min for 30 min in  |                     |
|              |           |               |                                                                                   |              |           |                           |             | Minas Gerais, Belo           | Devices       |                           | URL:                     | a human canine. The evaluation of surface temp. variation |                     |
| L3 5 OF 5186 | CAPLUS    |               | Marginal integrity of aesthetic                                                   | 2023:2234323 | Full-text | Journa;                   | Englis      | Department of Surgery,       | Nihon         |                           | Journal of Oral Science  | Purpose: To evaluate the color match of single-shade      |                     |
|              |           |               | restorations following                                                            | CAPLUS       |           |                           |             | Medicine, Dentistry and      | University    |                           | (2023), 65(4), 232-236   | resin composites before and after bleaching procedures,   |                     |
|              |           |               | intracoronal bleaching with sweet                                                 |              |           |                           |             | Morphological Sciences       | School of     |                           | CODEN: JORSF3; ISSN:     | through instrumental and visual analyses. Methods: Class  |                     |
|              |           |               | potato extract as an additive: An                                                 |              |           |                           |             | with Transplant Surgery,     | Dentistry     |                           | 1880-4926                | V cavities were created on the buccal surfaces of 80      |                     |
|              |           |               | SEM study                                                                         |              |           | -                         | -           | Oncology and                 | WOOT NO       |                           | URL:                     | extd. numan molars, restored with 4 single-shade          |                     |
| L3 200 OF    | CAPLUS    | PatentPak PDF | Piezo-photo synergistic catalytic                                                 | 2023:412603  | Full-text | Patent                    | Chines      | Endodoptics Faculty of       | HUEI NO       |                           | Bioparerials (2023)      | compidered registent, long-lasting and aesthetic, is the  |                     |
| 2186         |           |               | tooth-whitehing formula and its                                                   | CAPLOS       |           |                           |             | Dental Medicine              |               |                           | 14(10) 532               | wear of restorations is an important element in long-terr |                     |
|              |           |               | application by matching with                                                      |              |           |                           |             | University of Medicine       |               |                           | CODEN: JFBOAD: ISSN:     | use, the aim of this study was to evaluate the surface    |                     |
|              |           |               | erectric coochibitain                                                             |              |           |                           |             | and Pharmacy of Craiova,     |               |                           | 2079-4983                | condition of nanohybrid and microfilled composite resins, |                     |
|              |           |               |                                                                                   |              |           |                           |             | Department of                | Elsevier Ltd. |                           | Journal of Dentistry     | To evaluate the effects of activated charcoal-based       |                     |
|              |           |               |                                                                                   |              |           |                           |             | Restorative Dentistry,       |               |                           | (Oxford, United Kingdom) | products used in two presentation forms (powder or        |                     |
|              |           |               |                                                                                   |              |           |                           |             | Rua Marselha, University     |               |                           | (2023), 139, 104744      | toothpaste), compared to 10 % carbamide peroxide and      |                     |
|              |           |               |                                                                                   |              |           |                           |             | of North Parana, 183,        |               |                           | CODEN: JDENAB; ISSN:     | conventional toothpaste on aesthetic perception and       |                     |
|              |           |               |                                                                                   |              |           |                           |             | Londrina, 86.041-140,        |               |                           | 0300-5712                | psychosocial impact before and after treatment. Fifty-six |                     |
|              |           |               |                                                                                   |              |           |                           |             | SMM Dental College,          | Eisevier Ltd. |                           | Hellyon (2023) Ahead of  | The aim of this in vitro study was to evaluate the        |                     |
|              |           |               |                                                                                   |              |           |                           |             | Department of                |               |                           | Frint                    | marginal integrity of an alkasite restoration in          |                     |
|              |           |               |                                                                                   |              |           |                           |             | conservative bentistry       |               |                           | CODENT RELICIT ISSNI     | comparison to that of a conventional composite resin      |                     |
|              |           |               |                                                                                   |              |           |                           |             | Chennal 600089 India         |               |                           | 2102-0110                | hydrogen perovide (SD) contr. sweet porato ext. (SD2) as  |                     |
|              |           |               |                                                                                   |              |           |                           |             | Sichuan University.          |               | 1                         | Raming Zhuanli Shenging  | The inventive niero-moto supermistic catalutic tooth-     | brasives            |
|              |           |               |                                                                                   |              |           |                           |             | Peop, Rep. China             |               | -                         | Spp.                     | whitening formula comprises catalyst 0.1-6 parts.         | Antioxidants        |
|              |           |               |                                                                                   |              |           |                           |             |                              |               |                           | CODEN: CNXXEV            | anticarious agent (such as calcium phosphate, sodium      | Catalyst supports   |
|              |           |               |                                                                                   |              |           |                           |             |                              |               |                           |                          | fluoride, etc.) 0.2-2 parts, desensitizer (such as        | Catalysts           |
|              |           |               |                                                                                   |              |           |                           |             | 7                            |               |                           |                          | dipotassium glycyrrhizinate, potassium fluoride, etc.)    | Cosmetics and       |
|              |           |               |                                                                                   |              |           |                           |             |                              |               |                           |                          |                                                           |                     |

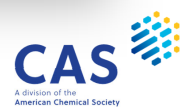

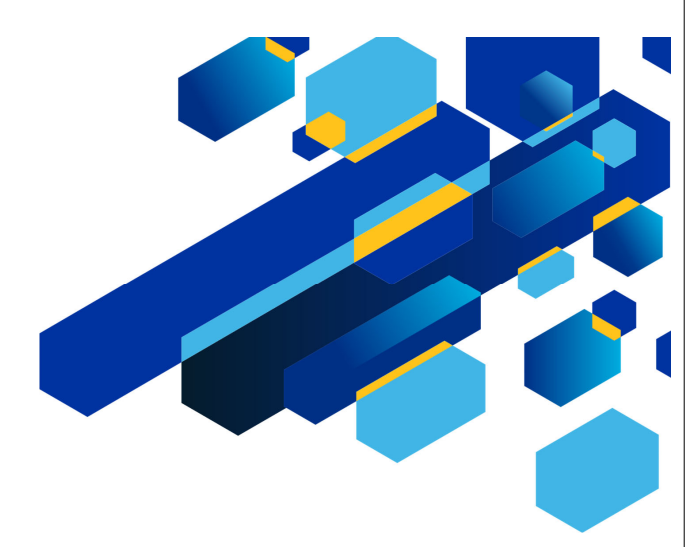

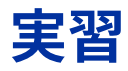

41 © 2025 American Chemical Society. All rights reserved.

### 実習1

口紅に関する特許以外の文献を検索する

| STICK |
|-------|
|       |
|       |
|       |
|       |
|       |

\* セッションを中断する場合は LOG H、セッションを終了する場合は LOG Y を入力する

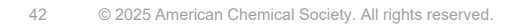

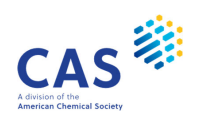

CAS

### 実習1のポイント

#### CAplus ファイルの資料種類 (DT) は EXPAND で確認できる

| => FIL | E CAPLUS   | ← CAplus ファイルに入る          | => E |          |                                       |
|--------|------------|---------------------------|------|----------|---------------------------------------|
|        |            |                           | E25  | 35209511 | JOURNAL/DT ← 雑誌                       |
| => E A | /DT ·      | ← 資料種類 (/DT) でタームを確認      | E26  | 42429    | LE/DT                                 |
| **** S | TART OF FI | ELD ****                  | E27  | 42429    | LETTER/DT                             |
| E3     | 0 -        | -> A/DT                   | E28  | 496266   | MEETING ABSTRACT/DT                   |
| E4     | 316761     | B/DT                      | E29  | 407333   | MI/DT                                 |
| :      |            |                           | E30  | 351      | MICRO                                 |
| E8     | 55433      | BOOK REVIEW/DT            | :    |          | 貝科性規はノアイルにようし共なる。                     |
| E9     | 55433      | BR/DT                     | E36  | 77200    | NEWS CAplus ファイルは雑誌 (J/DT) や特許 (P/DT) |
| E10    | 1752875    | C/DT                      |      |          | を使った絞り込みが便利                           |
| E11    | 121        | COMPUTER MAGNETIC DISK/DT | => E |          |                                       |
| E12    | 277276     | COMPUTER OPTICAL DISK/DT  | E37  | 39145360 | NONPATENT/DT                          |
|        |            |                           | E38  | 9560619  | ONLINE COMPUTER FILE/DT               |
| => E   |            | ←Eと入力すると続きを確認できる          | E39  | 17079090 | P/DT ← 特許 (コード)                       |
| E13    | 1752875    | CONFERENCE/DT             | E40  | 17079090 | PATENT/DT ← 特許                        |
| E14    | 2          | CORRECTED/DT              | E41  | 773370   | PREPRINT/DT                           |
| E15    | 763989     | D/DT                      | E42  | 14077    | PRODUCT REVIEW/DT                     |
| E16    | 763989     | DISSERTATION/DT           | E43  | 328854   | R/DT                                  |
| E17    | 41856      | ED/DT                     | E44  | 328854   | REPORT/DT                             |
| :      |            |                           | E45  | 3619109  | REVIEW/DT                             |
| E22    | 3619109    | GENERAL REVIEW/DT         | E46  | 14077    | RP/DT                                 |
| E23    | 3619109    | GR/DT                     | E47  | 328854   | T/DT                                  |
|        |            |                           | **** |          | D ****                                |

43 © 2025 American Chemical Society. All rights reserved.

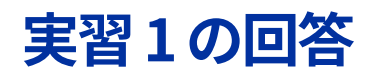

| => F | ILE CAPLUS  | ← CAplus ファイルに入る                        |  |  |  |  |  |  |  |  |
|------|-------------|-----------------------------------------|--|--|--|--|--|--|--|--|
| => E | E LIPSTICK  | ← 「口紅」 の単語を確認する                         |  |  |  |  |  |  |  |  |
| E1   | 7           | LIPSTFSI/BI                             |  |  |  |  |  |  |  |  |
| E2   | 17          | LIPSTIC/BI                              |  |  |  |  |  |  |  |  |
| E3   | 4141        | -> LIPSTICK/BI 🔍 ← 入力した語は E3 に表示される     |  |  |  |  |  |  |  |  |
| E4   | 1           | LIPSTICKES/BI                           |  |  |  |  |  |  |  |  |
| E5   | 2           | LIPSTICKING/BI                          |  |  |  |  |  |  |  |  |
| E6   | 1           | LIPSTICKLIKE/BI                         |  |  |  |  |  |  |  |  |
| E7   | 8740        | LIPSTICKS/BI                            |  |  |  |  |  |  |  |  |
| E8   | 5           | LIPSTICS/BI 其太索引の FXPAND では 単語単位でヒット件数を |  |  |  |  |  |  |  |  |
| E9   | 1           |                                         |  |  |  |  |  |  |  |  |
| :    |             | 2 確認できるか、フレース単位では件数を確認できない。             |  |  |  |  |  |  |  |  |
|      |             | LIP STICK の場合、=> E LIP STICK では確認できないが、 |  |  |  |  |  |  |  |  |
| => E | E LIP STICK | => F LIP や => F STICK の確認 (単語単位) なら可能   |  |  |  |  |  |  |  |  |
| E1   | 1           |                                         |  |  |  |  |  |  |  |  |
| E2   | 36167       | LIP/BI                                  |  |  |  |  |  |  |  |  |
| E3   | 0           | > LIP STICK/BI                          |  |  |  |  |  |  |  |  |
| E4   | 10          | LIP0/BI                                 |  |  |  |  |  |  |  |  |
| E5   | 1           | LIP001/BI                               |  |  |  |  |  |  |  |  |
| E6   | 1           | LIP0069/BI                              |  |  |  |  |  |  |  |  |
| E7   | 2           | LIP01/BI                                |  |  |  |  |  |  |  |  |
| E8   | 1           | LIP018/BI                               |  |  |  |  |  |  |  |  |
| E9   | 2           | LIP02/BI                                |  |  |  |  |  |  |  |  |
| E10  | 1           | LIP02000/BI                             |  |  |  |  |  |  |  |  |
| E11  | 1           | LIP024/BI                               |  |  |  |  |  |  |  |  |
| E12  | 1           | LIP02591/BI                             |  |  |  |  |  |  |  |  |
|      |             |                                         |  |  |  |  |  |  |  |  |

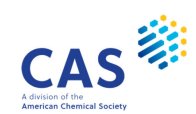

#### (続き)

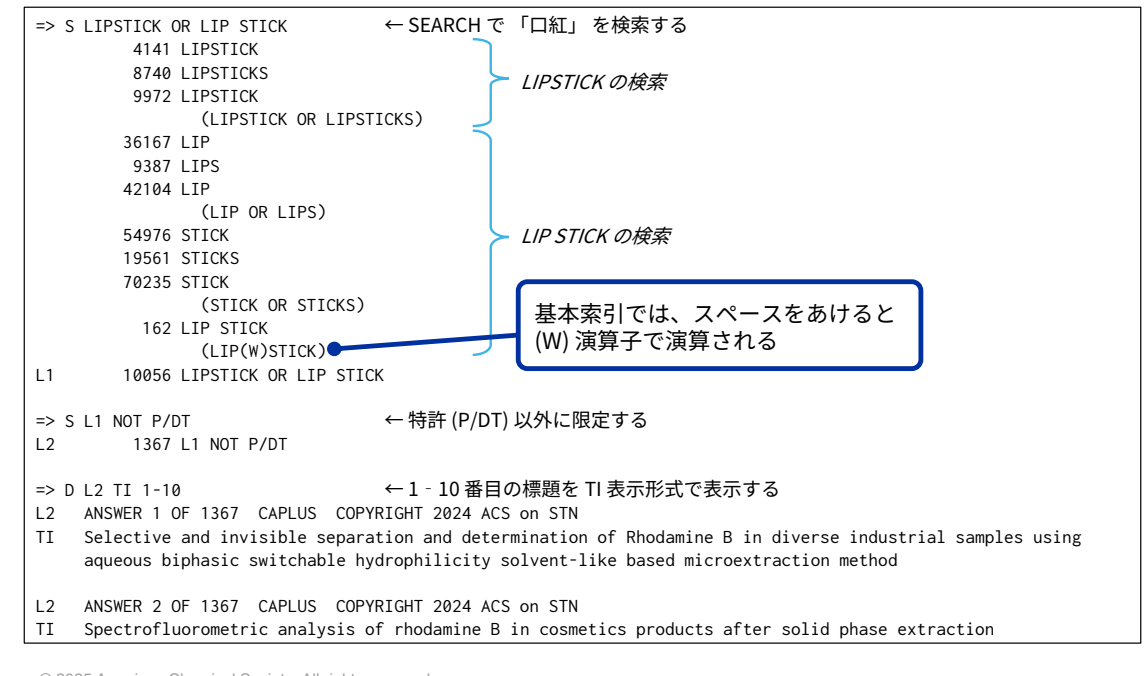

45 © 2025 American Chemical Society. All rights reserved.

### (続き)

| L2<br>TI | ANSWER 3 OF 1367 CAPLUS COPYRIGHT 2024 ACS on STN<br>Development and evaluvation of beta vulgaris stalk based herbal <b>lipstick</b> |
|----------|----------------------------------------------------------------------------------------------------|
| :<br>L2  | ANSWER 10 OF 1367 CAPLUS COPYRIGHT 2024 ACS on STN                                                                                   |
| TI       | Assessment of toxic elements and peroxide value in ${ m lipsticks}$ collected from Karaj, Iran                                       |
|          | 回答番号を指定して定型表示形式で表示するとレコードの詳細を確認できる                                                                                                   |
| => D     | ) ALL L2 3 10 ← 3、10番目の回答を ALL 表示形式で表示する                                                                                             |
| L2       | ANSWER 3 DF 1367 CAPLUS COPYRIGHT 2024 ACS on STN                                                                                    |
| AN       | 2024:1063020 CAPLUS <u>Full-text</u>                                                                                                 |
| ED       | Entered STN: 16 May 2024                                                                                                    |
| TI       | Development and evaluvation of beta vulgaris stalk based herbal lipstick                                                             |
| AU       | Kumar, Shish; Soni, Abhishek; Goel, Anurag; Kumar, Shivam                                                                            |
| CS       | S. J. Institute of Pharmacy, Ramaipur Kanpur, India                                                                                  |
| S0       | World Journal of Pharmaceutical Research (2024), 13(8Spec.1ss.), 485-515                                                             |
| БТ       | :<br>· · · · · · · · · · · · · · · · · · ·                                                                                           |
|          | Journal; (online computer file) 「貝科性規(推动)                                                                                            |
| LA<br>CC | English                                                                                                    |
|          | 02 (ESSENCIAL OILS and COSMELLES)                                                                                                    |
| AD       | The the fishing of consumer's awareness of the adverse effect of synchetic use on human hearth,                                      |
|          | proposed by emitted due. Recent studies have done on lightick unwell that they contain traces of lead                                |
|          | and heavy metals which my cause serious illness even cancer and may be fatal for life. This recearch                                 |
|          |                                                                                                    |
|          | •                                                                                                    |
| ~ ~ ~    |                                                                                                    |

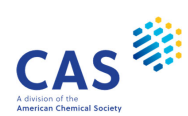

CAS

### (続き)

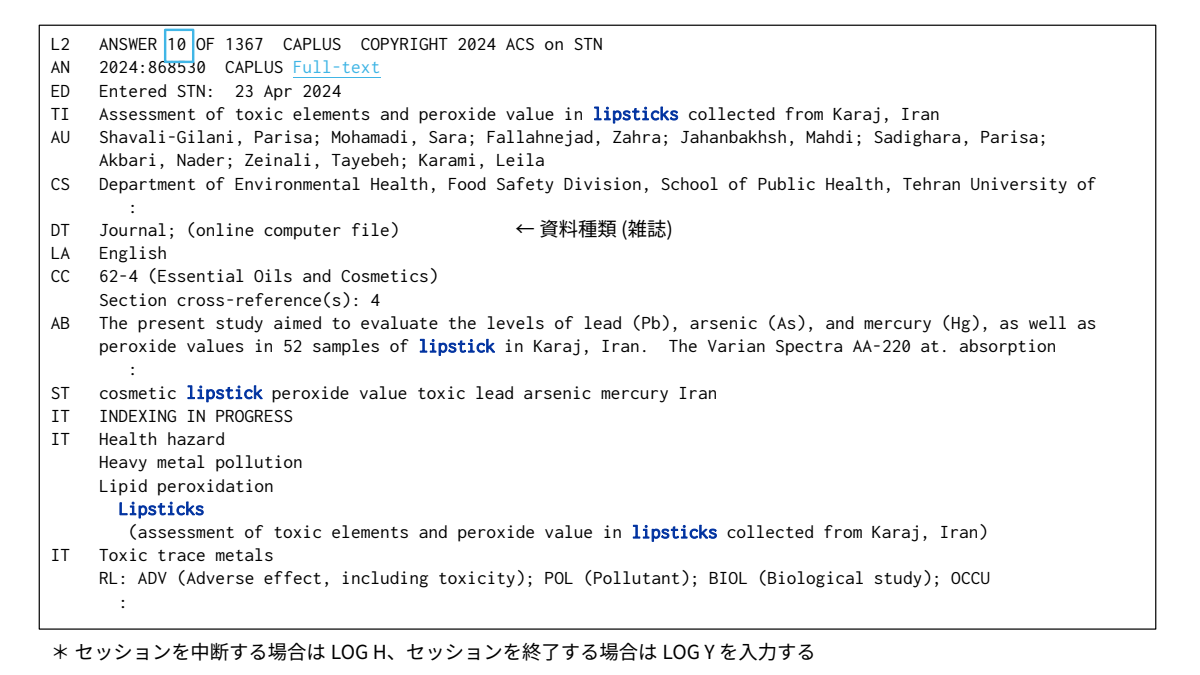

47 © 2025 American Chemical Society. All rights reserved.

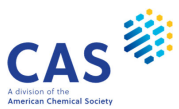

### 実習2

日東電工(株)の2020年以降に発行された特許を検索する

| 手順 | 内容                    | ヒント            |
|----|-----------------------|----------------|
| 1. | CAplus ファイルに入る        | CAPLUS         |
| 2. | 「日東電工」を確認             |                |
| 3. | 「日東電工」を検索             | NITTO DENKO/CS |
| 4. | 特許に限定                 | P/DT           |
| 5. | 2020 年以降に限定           | 2020<=PY       |
| 6. | 最新の 10 件を BIB 表示形式で表示 | BIB            |
| 7. | 検索記録を PDF でダウンロード     |                |

\* セッションを中断する場合は LOG H、セッションを終了する場合は LOG Y を入力する

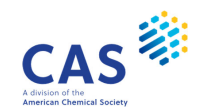

## 実習2のポイント

所属機関名検索

#### 所属機関名 (CS) フィールドは、様々な名称で収録されている

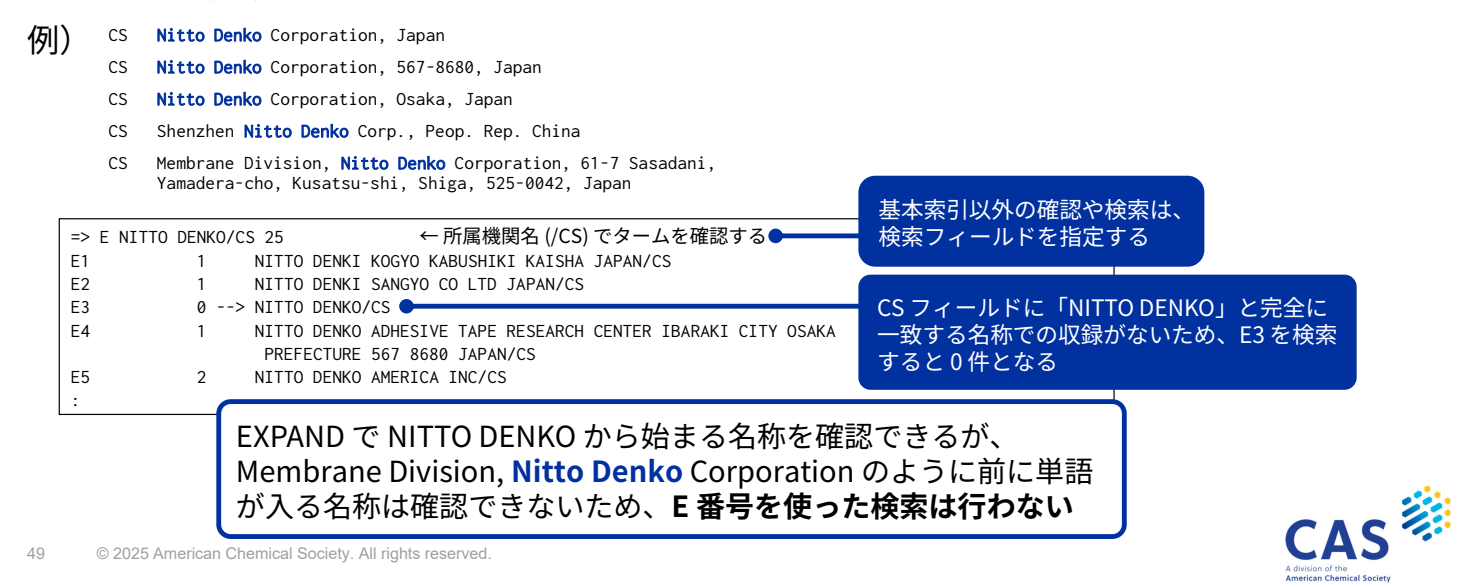

#### 実習2のポイント

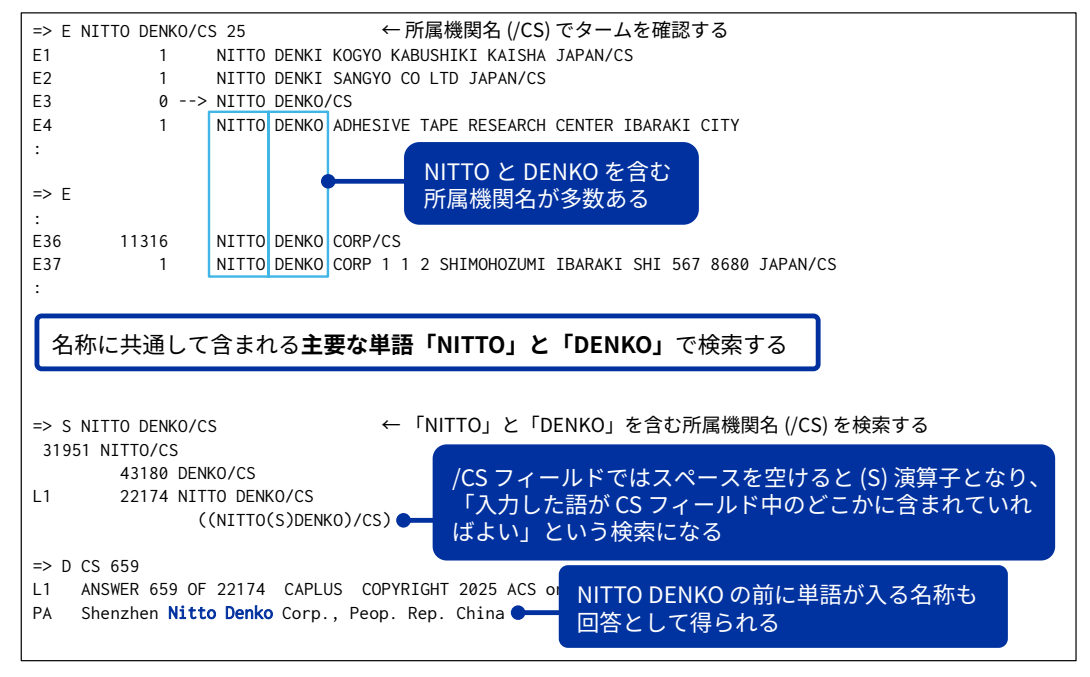

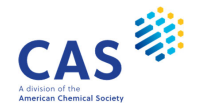

#### 実習2の回答

| => | FILE CAPLUS     | ← CAplus ファイルに入る                                                |
|----|-----------------|-----------------------------------------------------------------|
| => | E NITTO DENKO/C | s ← 所属機関名 (/CS) でフレーズを確認する                                      |
| E1 | 1               | NITTO DENKI KOGYO KABUSHIKI KAISHA JAPAN/CS                     |
| E2 | 1               | NITTO DENKI SANGYO CO LTD JAPAN/CS                              |
| E3 | 0>              | NITTO DENKO/CS                                                  |
| E4 | 1               | NITTO DENKO ADHESIVE TAPE RESEARCH CENTER IBARAKI CITY OSAKA    |
|    |                 | PREFECTURE 567 8680 JAPAN/CS                                    |
| E5 | 2               | NITTO DENKO AMERICA INC/CS                                      |
| E6 | 1               | NITTO DENKO ASIA TECHNICAL CENTRE PTE LTD/CS                    |
| E7 | 1               | NITTO DENKO ASIA TECHNICAL CENTRE SINGAPORE 138633 SINGAPORE/CS |
| E8 | 2               | NITTO DENKO AUTOMOTIVE INC/CS                                   |
| E9 | 2               | NITTO DENKO AUTOMOTIVE INC USA/CS                               |
| :  |                 |                                                                 |
| => | S NITTO DENKO/C | s ← 「NITTO」と「DENKO」を含む所属機関名 (/CS) を検索する                         |
| 3  | 951 NITTO/CS    |                                                                 |
|    | 43180 DEN       | K0/CS                                                           |
| L1 | 22174 NIT       | TO DENKO/CS                                                     |
|    | (               | (NITTO(S)DENKO)/CS)                                             |
| => | S L1 AND P/DT   | ← 特許に限定する                                                       |
| L2 | 21802 L1        | AND P/DT                                                        |
| => | S L2 AND 2020<= | PY ← 発行年で限定する                                                   |
| L3 | 6516 L2         | AND 2020<=PY                                                    |

51 © 2025 American Chemical Society. All rights reserved.

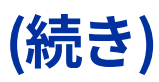

| => [ | BIB 1-10          |           | ←1-2        | 10 番目の回答を BIB 表: | 示形式で表示する         |
|------|-------------------|-----------|-------------|------------------|------------------|
| :    |                   |           |             |                  |                  |
| L3   | ANSWER 2 OF 6516  | CAPLUS    | COPYRIGHT   | 2025 ACS on STN  |                  |
| AN   | 2025:1205669 CAF  | PLUS Full | -text       |                  |                  |
| TI   | Resin foam and fo | oam membe | r           |                  |                  |
| IN   | Kodama, Kiyoaki;  | Asai, Ay  | umu; Sasaki | i, Shogo         |                  |
| PA   | Nitto Denko Corpo | ration, S | Japan       |                  |                  |
| S0   | PCT Int. Appl., 5 | 53pp.     |             | CAplusファイル       | しは、同じ発明の特許情報を一つの |
|      | CODEN: PIXXD2     |           |             | レコードにキン          |                  |
| DT   | Patent            |           |             |                  |                  |
| LA   | Japanese          |           |             | 検索は、すべく          | の特計の発行年が快楽対象となる  |
| FAN. | CNT 1             |           |             |                  |                  |
| PI   |                   |           |             |                  |                  |
|      | PATENT NO.        | KIND      | DATE        | APPLICATION NO.  | DATE             |
|      |                   |           |             |                  |                  |
|      | WO 2025110112     | A1        | 20250530    | WO 2024-JP40700  | 20241115         |
|      | JP 2025084028     | A         | 20250602    | JP 2024-38347    | 20240312         |
|      | JP 2025084065     | A         | 20250602    | JP 2024-174826   | 20241004         |
| PRA  | JP 2023-197578    | A         | 20231121    |                  |                  |
|      | JP 2024-38347     | Α         | 20240312    |                  |                  |
|      | :                 |           |             |                  |                  |

\* セッションを中断する場合は LOG H、セッションを終了する場合は LOG Y を入力する

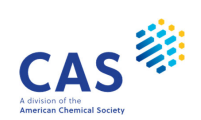

CAS

#### 実習3

ナノ粒子を利用した化粧品に関する 2019 年以降の特許を検索する

| 手順      | 内容                                                 | ヒント                           |                          |
|---------|----------------------------------------------------|-------------------------------|--------------------------|
| 1.      | CAplus ファイルに入る                                     |                               |                          |
| 2.      | 「化粧品」の単語を確認する                                      | COSME                         |                          |
| 3.      | <b>語尾変化を考慮して</b> 「化粧品」を検索する                        | COSME?                        |                          |
| 4.      | 「ナノ粒子」を OR で検索する                                   | NANOPARTICLE OR NANO PARTICLE |                          |
| 5.      | 3 と 4 の結果を、下記の演算子で演算する<br>AND、(10A)、(5A)           | 演算子を検討する                      |                          |
| 6.      | 特許に限定する                                            | P/DT                          |                          |
| 7.      | 2019 年以降に限定する                                      | 2019<=PY                      |                          |
| 8.      | 1-20 番目の回答を TI 表示形式で表示する                           | ТІ                            |                          |
| 9.      | 1-5 番目の回答を ALL 表示形式で表示する                           | ALL                           |                          |
| * セッショ  | ョンを中断する場合は LOG H、セッションを終了する場合は LOG Y を             | 入力する                          |                          |
| 53 © 20 | 25 American Chemical Society. All rights reserved. |                               | CAS<br>A division of the |

実習3のポイント

概念毎に回答集合 (L#) を作成しておくと、後ほど演算子を検討する際に便利

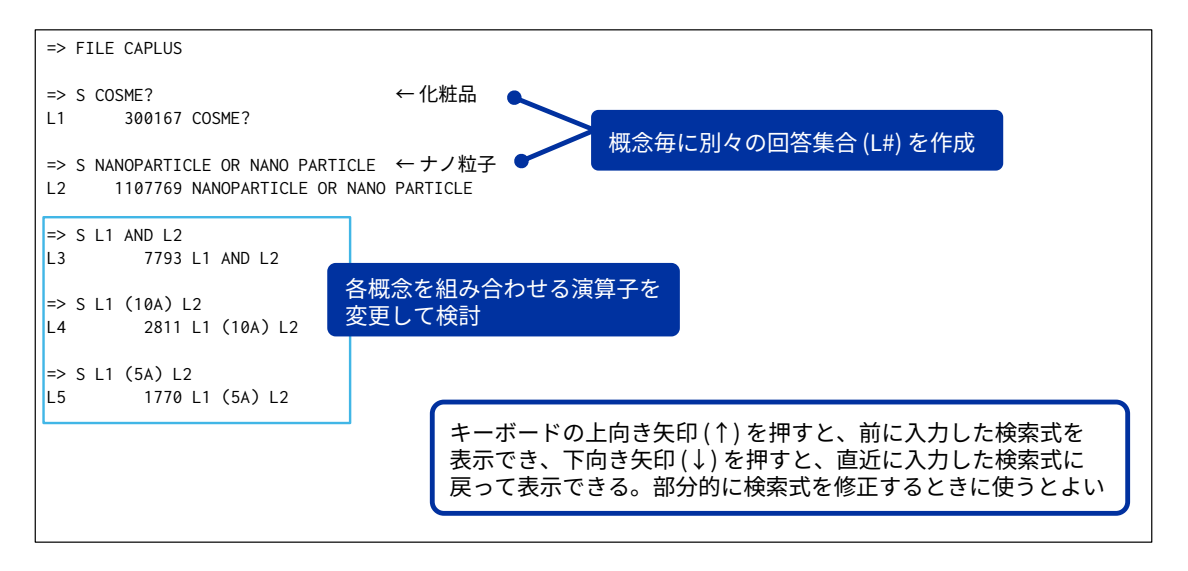

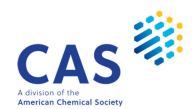

#### 実習3の回答

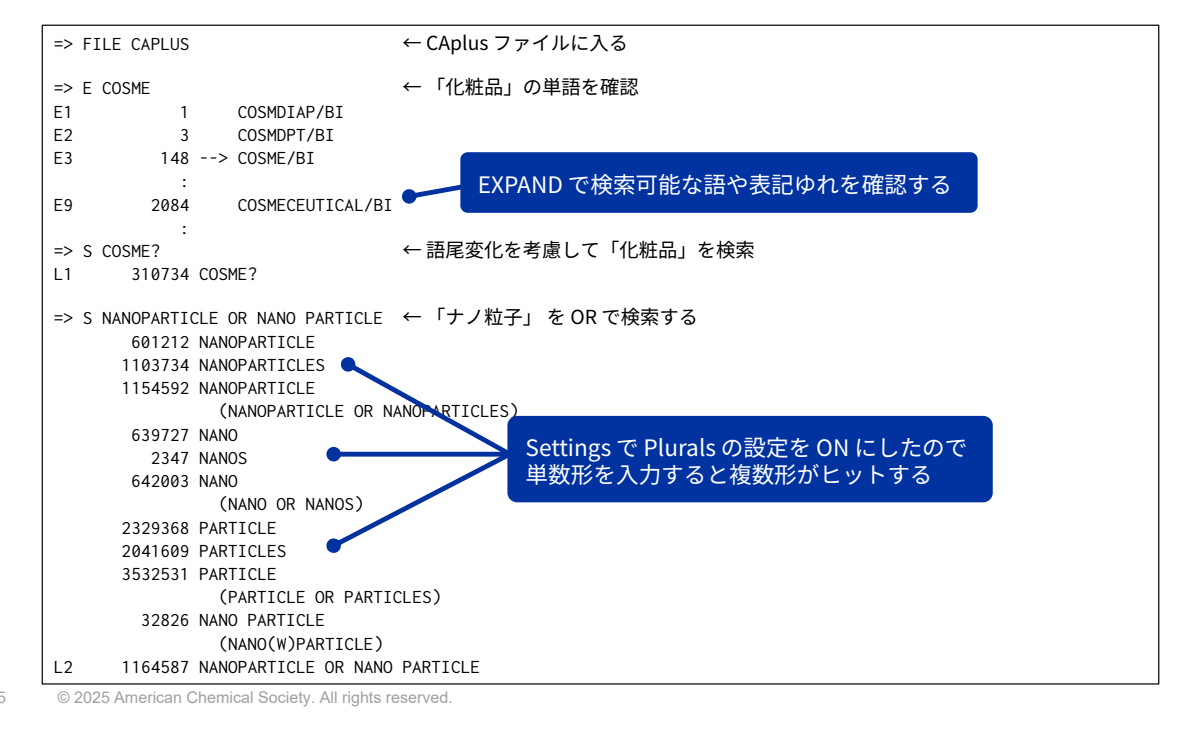

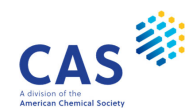

#### (続き)

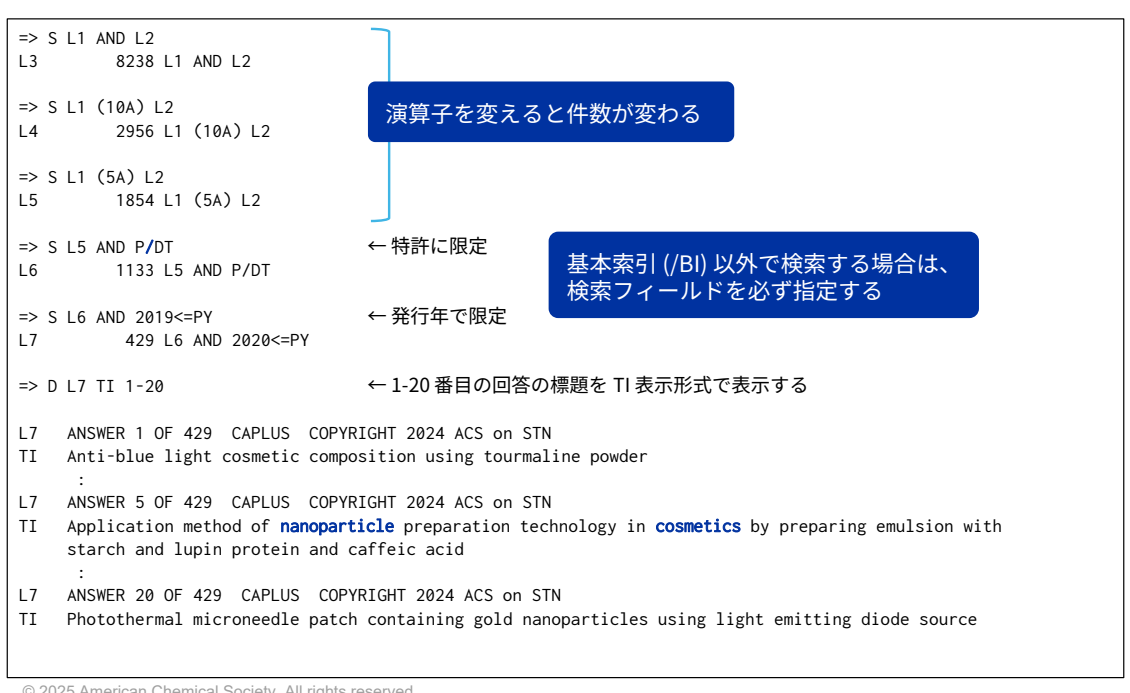

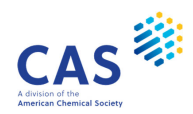

### (続き)

| => D | L7 1-5 ALL   |         |                | ←1-        | -5 番目の回答を ALL 表     | 長示形式で表示する                         |                           |
|------|--------------|---------|----------------|------------|---------------------|-----------------------------------|---------------------------|
|      | :            |         |                |            |                     |                                   |                           |
| L7   | ANSWER 5 OF  | 429 C   | APLUS          | COPYRIGHT  | 2024 ACS on STN     |                                   |                           |
| AN   | 2024:850651  | CAPLU   | S <u>Full-</u> | text       |                     |                                   |                           |
| ED   | Entered STN  | : 19 A  | pr 2024        |            |                     |                                   |                           |
| TI   | Application  | method  | of <b>nan</b>  | oparticle  | preparation technol | ogy in <b>cosmetics</b> by prepar | ing emulsion with         |
|      | starch and   | lupin p | rotein         | and caffei | c acid              |                                   |                           |
| IN   | Chen, Jiany  | ing; Ch | en, Wei        | jie        |                     |                                   |                           |
| PA   | Guangzhou T  | englin  | Biotech        | nology Co. | , Ltd., Peop. Rep.  | China                             |                           |
|      | _ :          |         |                | _          |                     |                                   |                           |
| וט   | Patent       |         |                |            |                     |                                   |                           |
| пт   | :            |         |                |            | 特計の発行年              |                                   |                           |
|      | DATENT NO    |         |                |            |                     | DATE                              |                           |
|      |              |         |                |            | ATTEICATION NO.     |                                   |                           |
|      | CN 11789897; | 2       | A              | 20240419   | CN 2024-10088030    | 20240122                          |                           |
| PRAI | CN 2024-100  | 88030   |                | 20240122   |                     |                                   |                           |
| PSPI |              |         |                |            |                     |                                   |                           |
|      | PATENT NO.   |         | KIND           | STATUS     | STATUS DATE         |                                   |                           |
|      |              |         |                |            |                     |                                   |                           |
|      | CN 11789897  | 2       | Α              | Alive      | 20240502            |                                   |                           |
| CLAS | S            |         |                |            |                     |                                   |                           |
| PAT  | ENT NO.      | CLASS   | PATENT         | FAMILY CL  | ASSIFICATION CODES  |                                   |                           |
|      |              |         |                |            |                     |                                   |                           |
| CN   | 117898972    | IPCI    | A61K00         | 08-73; A61 | K0008-64; A61K0008- | 365; A61K0008-35; A61K000         | 8-02; A61K0008-06;        |
|      |              | TROP    | A61Q00         | 19-08      |                     |                                   |                           |
|      |              | TLCK    | A61K00         | 00-/3 [1]; | ADIKUUU8-02 [1]; A  | DIR0008-06 [1]; A61K0008-         | 35 LIJ; ADIKUUU8-365 LIJ; |
|      |              |         | A01K00         | 00-04 [1]; | ADIQUUS-08 [1]      |                                   |                           |

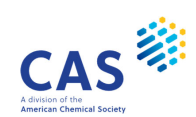

© 2025 American Chemical Society. All rights reserved

### (続き)

57

| AB | The application method of <b>nanoparticle</b> prepn. technol. in <b>cosmetics</b> comprises the following steps:<br>S1, mixing caprylic acid/capric acid triglyceride, lupin protein, caffeic acid, octenyl succinic<br>anhydride-modified starch, astaxanthin and deionized water to obtain a mixed soln.; S2, emulsifying the<br>mixed soln., standing and defoaming to obtain an emulsion; and modifying the starch with octenyl<br>succinic anhydride, and prepg. an emulsion with the starch and lupin protein and caffeic acid. The<br>present invention discloses an application method of <b>nanoparticle</b> prepn. technol. in <b>cosmetics</b> ,<br>: |
|----|----------------------------------------------------------------------------------------------------|
| ST | nanoparticle technol cosmetic emulsion starch lupin protein caffeic acid                                                                                                    |
| IT | Glycerides                                                                                                    |
|    | RL: COS (Cosmetic use); BIOL (Biological study); USES (Uses)                                                                                                    |
|    | (C8-10; application method of <b>nanoparticle</b> prepn. technol. in <b>cosmetics</b> by prepg.                                                                                                    |
|    | emulsion with starch and lupin protein and caffeic acid)                                                                                                    |
| IT | Antifoaming agents                                                                                                    |
|    | Cosmetic nanoemulsions                                                                                                    |
|    | Emulsification                                                                                                    |
|    | Skin care products                                                                                                    |
|    | Ultrasonication                                                                                                    |
|    | (application method of nanoparticle prepn. technol. in cosmetics by prepg.                                                                                                    |
|    | emulsion with starch and lupin protein and caffeic acid)                                                                                                    |
|    | :                                                                                                    |
| IT | 331-39-5 472-61-7 1336-21-6, Ammonium hydroxide ((NH4)(OH)) 9005-25-8D, Starch, modified with                                                                                                    |
|    | octenyl succinic anhydride                                                                                                    |
|    | RL: COS (Cosmetic use); BIOL (Biological study); USES (Uses)                                                                                                    |
|    | (application method of nanoparticle prepn. technol. in cosmetics by prepg.                                                                                                    |
|    | emulsion with starch and lupin protein and caffeic acid)                                                                                                    |
|    | :                                                                                                    |
|    |                                                                                                    |

\* セッションを中断する場合は LOG H、セッションを終了する場合は LOG Y を入力する

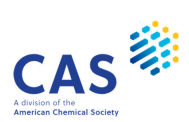

### 参考:アラート(自動 SDI 検索)

登録した検索式で定期的に自動検索し、最新情報をメール等で配信するサービス

| History Project                      | CAS Lexicon               | Databases | Alert Settings     |                   |       |                     |                   |              |      |
|--------------------------------------|---------------------------|-----------|--------------------|-------------------|-------|---------------------|-------------------|--------------|------|
| Session                              |                           | - 11      | Title *            |                   |       | Eliminate previous  |                   | Highlight h  |      |
| Entered CAPLUS                       | 17:17:54 ON 29            | MAR 2023  | COSMENANO          |                   |       | seen answers        |                   | terms        |      |
| L1 289010 S COSME?                   |                           |           | Name ①             |                   |       | Send alerts with no | ON                | Delivery     | ON   |
|                                      |                           | 3         | COSMENANO          |                   | /S    | answers             |                   | notification |      |
| L2 1052210 S NANOP/<br>NANO PARTICLE |                           | •]•••     | Method of deliver  | y ① Expires       |       | Cost center         |                   |              |      |
| L3 7321 S L1 AND L2                  |                           | ·         | EMAIL              | •                 |       | NONE                |                   |              |      |
|                                      |                           | 5         | Delivery to * (sep | arate with comma) |       |                     |                   |              |      |
| L4 2676 S L1 (10A) L2                | -                         | ·         | support@jaici.or   | .jp               |       |                     |                   |              |      |
| L5 1684 S L1 (5A) L2                 | =                         | •         |                    |                   |       |                     |                   |              |      |
| L6 1042 S L5 AND P/D                 | т                         |           |                    |                   |       |                     |                   |              |      |
| Create a                             | n Alert                   |           | Database setting   | s                 |       |                     |                   |              |      |
| Patent F                             | amily Manager             |           | Database           | Print format      | Frequ | iency               | Update field code |              |      |
| Share Re                             | sults                     |           | CAPLUS             | BIB ABS           | W     | eekly 👻             | UPM               | * Advand     | ed 👻 |
| View                                 | in SciFinder <sup>n</sup> |           |                    |                   |       |                     |                   |              |      |
| -                                    |                           |           |                    |                   |       |                     |                   |              |      |

\* マルチファイルアラートの一部(各ファイルで別のL番号を質問式に指定)、パッケージアラート、SMARTracker を登録する際は コマンドを利用する。「CAS STNext アラートガイド」を参照 <u>https://www.jaici.or.jp/download\_file/view/9988e14b-6a0b-49cf-a053-31d40583e1c4/</u>

59 © 2025 American Chemical Society. All rights reserved.

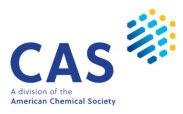

#### JAICI ヘルプデスク

Tel: 0120-003-462 (平日 9:00-17:00)

Mail:support@jaici.or.jp

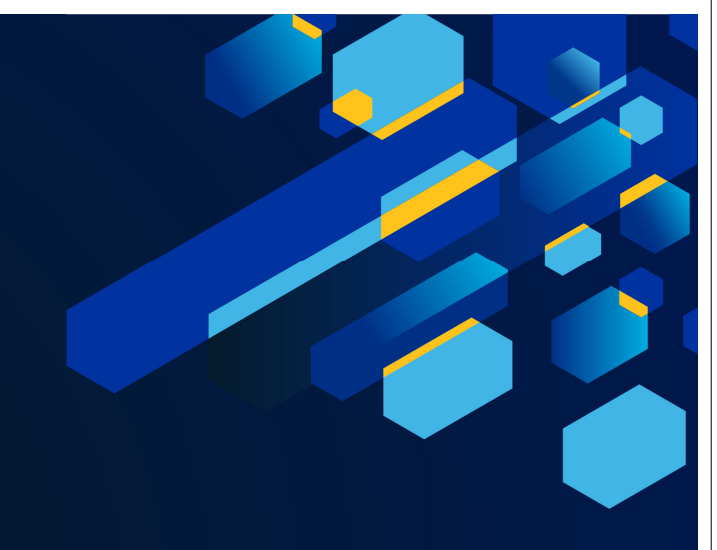

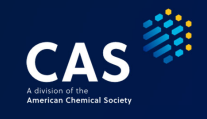

### Thank you

Connect with us at cas.org

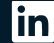

in linkedin.com/company/cas

@CASchemistry

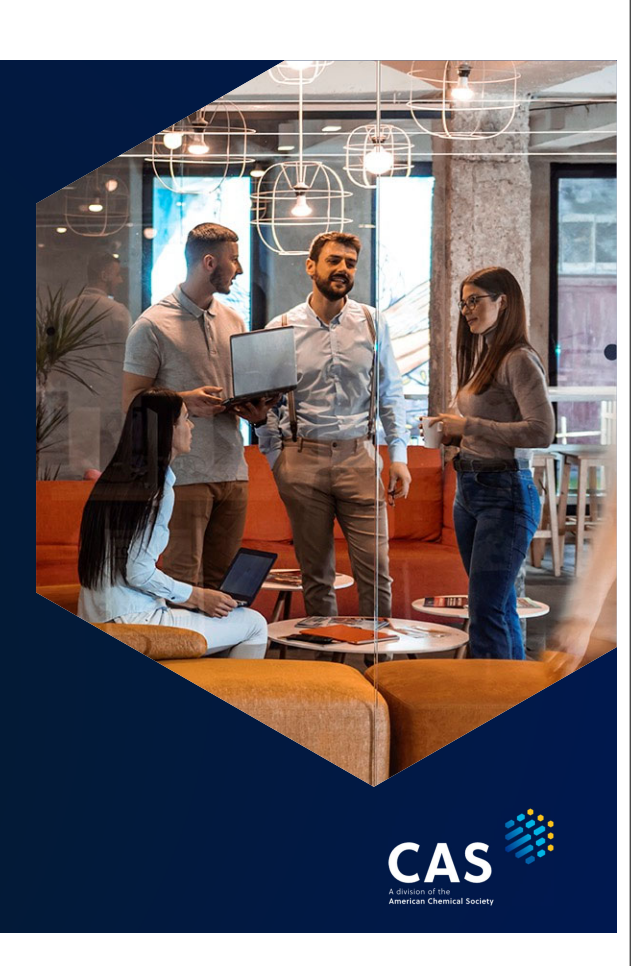

 $\ensuremath{\textcircled{\sc c}}$  2025 American Chemical Society. All rights reserved.